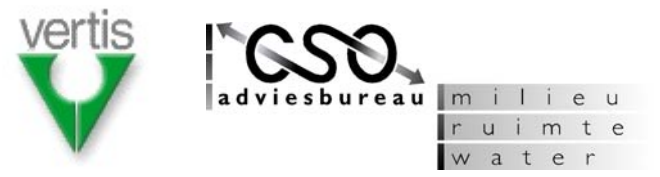

# Opdrachtgever

### **Rijkswaterstaat RIZA**

### Contactpersoon

Dhr. J. Rienks

### Vertis / CSO adviesbureau

# Contactpersonen

Dhr. R. Beikes (Vertis) Dhr. J. Rijnbeek (CSO)

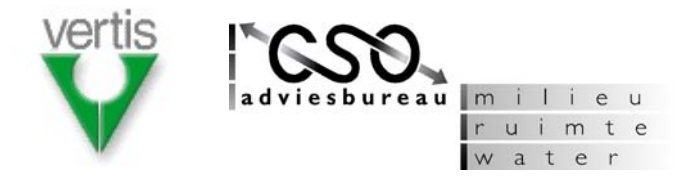

# **Functionele specificaties WABinfo**

- onderdeel van het Functioneel Ontwerp WABinfo -

# Opdrachtgever

#### **Rijkswaterstaat RIZA**

Postbus 17 8200 AA Lelystad telefoon: 0320 – 298411 fax: 0320 – 249218 **Contactpersoon** Dhr. J. Rienks

### Vertis / CSO adviesbureau

### Contactpersonen

Dhr. R. Beikes (Vertis) telefoon: 0598 – 666028 e-mail: beikesr @vertis.nl

Dhr. J. Rijnbeek (CSO) telefoon: 030 – 6594 391 e-mail: j.rijnbeek@cso.nl

| Projectcode Vertis / CSO | RDIJRPV01 / 04.W011.00  |
|--------------------------|-------------------------|
| Rapportnummer CSO        | 04.517                  |
| Datum                    | 1 november 2004         |
| Auteur                   | J. Rijnbeek (CSO)       |
| Status                   | versie 1.3 – definitief |

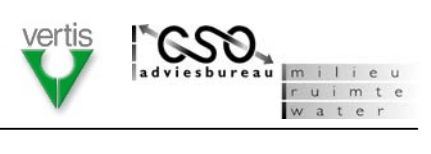

# INHOUDSOPGAVE

| 1    | INLEIDING                                                                  | 5         |
|------|----------------------------------------------------------------------------|-----------|
| 1.1  | INTRODUCTIE                                                                | 5         |
| 1.2  | ACHTERGROND                                                                | 5         |
| 1.3  | AFBAKENING                                                                 | 5         |
| 1.4  | DOELSTELLING                                                               | 6         |
| 1.5  | Leeswijzer                                                                 | 6         |
| 2    | DE GROTE LIJN                                                              | 7         |
| 2.1  | WAT IS WABINFO?                                                            | 7         |
| 2.2  | WELKE GEGEVENS OMVAT WABINFO?                                              | 7         |
| 2.3  | SCHERMOPBOUW OP HOOFDLIJNEN                                                | 8         |
|      | 2.3.1 Hoofdscherm                                                          | 8         |
|      | 2.3.2 Foutafhandeling en voortgang                                         | 9         |
| 2.4  | UITSI UITINGEN                                                             | .10       |
| 3    | FUNCTIERESCHRLIVING                                                        | 11        |
| 31   |                                                                            | 11        |
| 3.2  |                                                                            | 12        |
| 0.2  | 3.2.1 Aanmelden en autoriseren                                             | 12        |
| 23   |                                                                            | 14        |
| 0.0  | 3.3.1 Bestand - Nieuw/Onenen/Onslaan/Onslaan als                           | 15        |
|      | 3.3.2 Bestand - Oppieuw aanmelden/Afeluiten                                | 16        |
|      | 3.3.2 Bewerken – Zoeken                                                    | 16        |
|      | 2.2.4 Bowerken Keniëren/Dlakken                                            | 17        |
|      | 2.2.5 Boold Liteluitand coloctic topon///orkonnor/Details/Kaart/Statushalk | .17       |
|      | 3.3.6 Boold – Warkbalk algemeen aannassen/Werkbalk kaartfuncties aannassen | .17<br>10 |
| 21   |                                                                            | 10        |
| 3.4  | 2 4 1 Deadalagan via varkannar                                             | 10        |
|      | 3.4.1 Raduplegen via verkenner                                             | 20        |
|      | 3.4.2 Inzoonen op kaart                                                    | .20       |
| 2 E  |                                                                            | .20       |
| 3.5  | 2.5.1 Koorthoold topon                                                     | .22       |
|      |                                                                            | .22       |
|      | 3.5.2 Inzoomen                                                             | .23       |
|      | 3.5.3 Ultzoomen                                                            | .23       |
|      | 3.5.4 Verschulven kaartbeeld                                               | .24       |
|      | 3.5.5 Volledig kaartoeeld                                                  | .24       |
|      | 3.5.6 Kaartelement identificeren                                           | .24       |
|      | 3.5.7 Overzicht kaartlagen                                                 | .25       |
|      | 3.5.8 Kaartiaag toevoegen                                                  | .25       |
|      | 3.5.9 Kaartiaag verwijderen                                                | .26       |
| ~ ~  | 3.5.10 Kaartiaagvolgorde wijzigen                                          | .26       |
| 3.6  |                                                                            | .27       |
|      | 3.6.1 Statusbalk tonen                                                     | .27       |
| 3.7  |                                                                            | .28       |
|      | 3.7.1 Gegevens importeren                                                  | .28       |
| 3.8  | EXPORTEREN;                                                                | .30       |
|      | 3.8.1 Gegevens exporteren                                                  | .30       |
| 3.9  | BEHEREN                                                                    | .32       |
|      | 3.9.1 Beheren project                                                      | .32       |
|      | 3.9.2 Beheren boring                                                       | .33       |
|      | 3.9.3 Beheren monster                                                      | .34       |
|      | 3.9.4 Beheren partij                                                       | .34       |
|      | 3.9.5 Beheren bestemming                                                   | .35       |
|      | 3.9.6 Beheren geometrie                                                    | .36       |
| 3.10 | RAPPORTEN                                                                  | .38       |

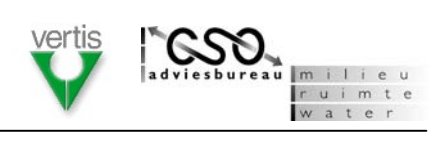

|      | 3.10.1 Basisselectiecriteria instellen        |    |
|------|-----------------------------------------------|----|
|      | 3.10.2 Standaardrapporten Beheer en onderhoud |    |
|      | 3.10.3 Standaardrapporten Saneringsprogramma  |    |
|      | 3.10.4 Standaardrapporten Tienjarenscenario   | 40 |
| 3.11 | SELECTEREN                                    | 41 |
|      | 3.11.1 Basisselectiecriteria instellen        | 41 |
|      | 3.11.2 Standaardselecties Beheer en onderhoud | 42 |
|      | 3.11.3 Standaardselecties Saneringsprogramma  | 42 |
|      | 3.11.4 Standaardselecties Tienjarenscenario   | 42 |
| 3.12 | INSTELLINGEN                                  | 44 |
|      | 3.12.1 Programma instellingen                 | 44 |
|      | 3.12.2 Beheren domeintabellen                 | 44 |
|      | 3.12.3 Beheren standaardrapporten             | 45 |
|      | 3.12.4 Beheren standaardselecties             | 45 |
|      | 3.12.5 Beheren gebruikersrechten              | 46 |
| 3.13 | HELP                                          | 47 |
|      | 3.13.1 WABinfo Help                           | 47 |
|      | 3.13.2 WABinfo internet                       | 47 |
|      | 3.13.3 Informatie                             | 47 |
|      |                                               |    |

| Bijlage A: | Functielijst WABinfo                  | A-1 |
|------------|---------------------------------------|-----|
| Bijlage B: | Voorbeeldrapporten categorie Sanering | B-1 |
| Bijlage C: | Vertrouwelijkheid van gegevens        | C-1 |
| Bijlage D: | Knoppen in de werkbalk                | D-1 |

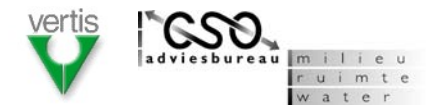

# 1 INLEIDING

# 1.1 Introductie

In dit document worden de functionele specificaties beschreven van het informatiesysteem WABinfo. Het document is onderdeel van het Functioneel Ontwerp WABinfo en is in opdracht van het Rijksinstituut voor Integraal Zoetwaterbeheer en Afvalwaterbehandeling (RIZA) opgesteld door de projectcombinatie Vertis/CSO. Het informatiesysteem WABinfo richt zich op het verbeteren van de informatiehuishouding rond waterbodemgerelateerde processen bij Rijkswaterstaat.

Om betrokkenen een duidelijk beeld te geven van het toekomstige WABinfo is naast de functionele beschrijving in dit rapport ook een eenvoudig prototype gemaakt waarmee het uiterlijk en de werking van het informatiesysteem worden geïllustreerd. De lezer wordt daarom aangeraden om ook het prototype te bekijken.

# 1.2 Achtergrond

Bij diverse landelijke en regionale projecten blijkt keer op keer dat het maken van diverse 'waterbodemoverzichten' onevenredig veel inzet vergt en dat de kwaliteit van en samenhang tussen overzichten vaak te wensen overlaat. De noodzaak om de informatievoorziening op dit punt te verbeteren is door Directoraat Generaal Rijkswaterstaat (RWS) en Directoraat Generaal Water (DG-W) onderkend en de aanleiding geweest voor de start van het gelijknamige project WABinfo.

Tijdens een inventarisatie bij regionale directies van RWS zijn 14 waterbodemgerelateerde taakvelden onderscheiden en zijn knelpunten in beeld gebracht. De resultaten van dit onderzoek zijn vastgelegd in het rapport *Inventarisatie informatiebehoefte en informatievoorziening waterbodems bij Rijkswaterstaat* en aanleiding geweest voor een definitiestudie waarin de oplossingsrichtingen voor deze knelpunten zijn onderzocht. Dit heeft geresulteerd in het rapport *Definitiestudie WABinfo* waarin uitgangspunten, een systeem-concept en een eerste set specificaties zijn beschreven voor het realiseren van het informatiesysteem WABinfo.

# 1.3 Afbakening

Omwille van de beheersbaarheid is de oorspronkelijk zeer brede doelgroep van WABinfo – de 14 taakvelden – teruggebracht. De taakvelden die de eerste versie van WABinfo moet ondersteunen zijn:

- beheer en onderhoud van vaarwegen
- saneringsprogramma waterbodem rijkswateren
- programmering en monitoring tienjarenscenario.

Als onderdeel van het Functioneel Ontwerp WABinfo zijn voor elk van de hierboven genoemde taakvelden twee workshops georganiseerd. Deze workshops hebben bijgedragen aan inzichten die in dit document als functionele specificaties zijn uitgewerkt. In dit rapport wordt alleen de functionaliteit beschreven die essentieel is voor de eerste versie van WABinfo. Een meer uitgebreide lijst met functies die kader van dit functioneel ontwerp zijn benoemd is opgenomen in bijlage A.

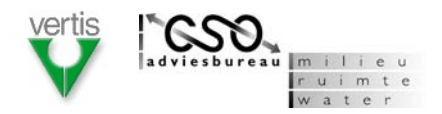

# 1.4 Doelstelling

Dit document heeft tot doel om – vanuit de gebruiker bezien – de functionaliteit van het informatiesysteem WABinfo te beschrijven voor de drie hiervoor genoemde taakvelden. Het document moet samen met de andere onderdelen van het Functioneel Ontwerp WABinfo voldoende informatie verschaffen voor het uitvoeren van een functiepuntentelling en de basis vormen voor de bouw en implementatie van een eerste versie.

# 1.5 Leeswijzer

Na dit inleidende hoofdstuk wordt het informatiesysteem op hoofdlijnen beschreven. In hoofdstuk 3 worden de verschillende applicatieonderdelen nader uitgewerkt. De wijze waarop dit gebeurt is beschreven in paragraaf 3.1. Details en achtergronden van WABinfo zijn waar mogelijk opgenomen in aparte bijlagen.

Voorliggend document gaat nadrukkelijk niet in op de meer technische elementen van WABinfo, zoals het gegevensmodel, technische architectuur, ontwikkelomgeving en de eventuele toepassing van softwarecomponenten. Voor dergelijk informatie wordt verwezen naar de documenten *Logisch Gegevensmodel WABinfo* en *Software Architectuur WABinfo*.

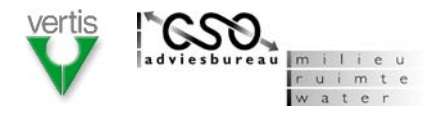

# 2 DE GROTE LIJN

# 2.1 Wat is WABinfo?

WABinfo is een informatiesysteem voor het beheren en ontsluiten van gegevens over waterbodemprojecten en waterbodemmetingen. WABinfo ondersteunt daarmee werkzaamheden in het kader van het Beheer en Onderhoud van vaarwegen, het Saneringsprogramma Waterbodem Rijkswateren en de Programmering en Monitoring Tienjarenscenario. De gebruikersgroep van WABinfo bestaat uit medewerkers van regionale directies, specialistische diensten en indien gewenst het hoofdkantoor van Rijkswaterstaat.

# 2.2 Welke gegevens omvat WABinfo?

WABinfo is primair gericht op de meet- en procesgegevens van waterbodemprojecten. Daarnaast is in het systeem ook informatie opgenomen over de onderverdeling van het door RWS beheerde areaal. De belangrijkste entiteiten binnen WABinfo en hun onderlinge relaties worden op hoofdlijnen getoond in figuur 2-1.

Voor een meer gedetailleerde uitwerking van het WABinfo gegevensmodel wordt verwezen naar het rapport *Logisch Gegevensmodel WABinfo*.

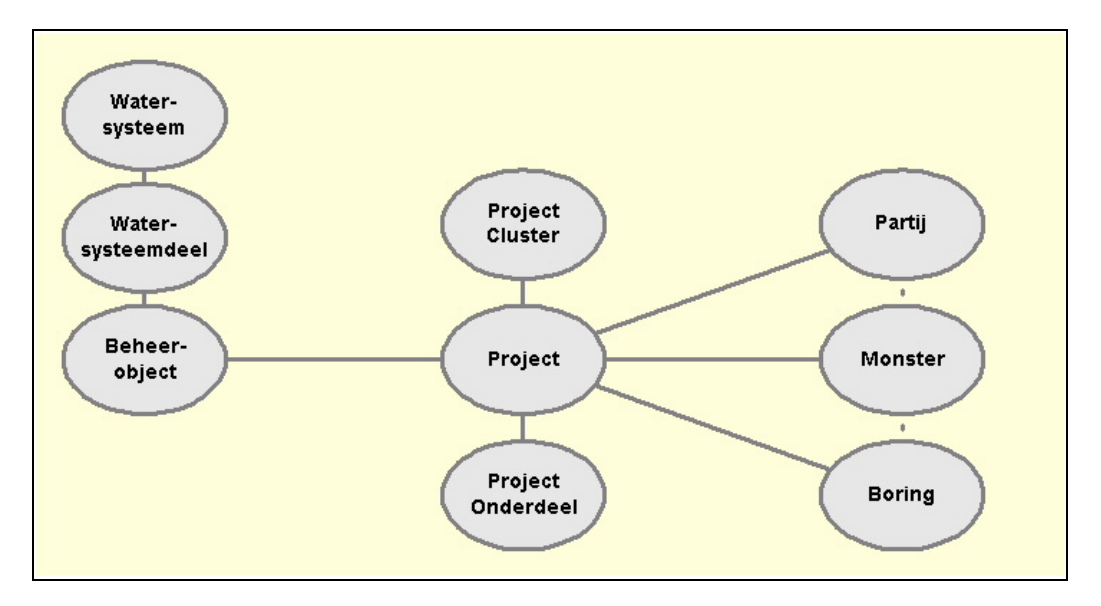

Figuur 2-1: Belangrijkste entiteiten binnen WABinfo

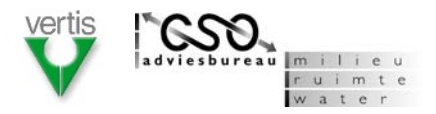

# 2.3 Schermopbouw op hoofdlijnen

## 2.3.1 Hoofdscherm

Gezien de brede doelgroep is het belangrijk dat de schermopbouw (ook wel *graphical user interface* of kortweg GUI genoemd) van het hoofdscherm eenvoudig van opzet is. Gebruikers kunnen hierdoor intuïtief hun weg vinden en snel de informatie vinden die op dat moment nodig zijn.

Een overzicht van de globale schermopbouw van WABinfo is weergegeven in figuur 2-2. De schermopbouw bestaat uit de hoofdelementen: menubalk, werkbalk algemeen, verkenner, details, kaart, werkbalk kaartfuncties en statusbalk.

Figuur 2-2: Overzicht schermopbouw WABinfo

### Menubalk

Het bovenste schermdeel van de applicatie is gereserveerd voor een menubalk waarmee in principe alle (toekomstige) functies binnen de applicatie kunnen worden aangeroepen. Omwille van de herkenbaarheid worden herkenbare menunamen gehanteerd.

### Werkbalk algemeen

Middels knoppen in de werkbalk algemeen kunnen veel gebruikte functies snel worden gestart. Functies die in aanmerkingen komen voor de werkbalk zijn bijvoorbeeld: Openen, Opslaan, Zoeken, Kopiëren, Plakken.

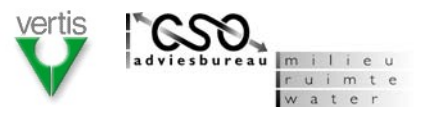

### Verkenner

Het rechterdeel van figuur 2-2 bevat een zogeheten verkennerstructuur (ook wel *Tree-view* genoemd) waarin de administratieve gegevens van WABinfo worden getoond. Middels de verkenner worden het overzicht en de onderlinge samenhang van gegevens gewaarborgd.

### Details

Het schermdeel details toont de detailinformatie behorende bij het element dat geselecteerd is in de verkenner. Op die manier worden gegevens snel op het hoogste detailniveau ontsloten. Er is dus een nauwe samenhang tussen de verkenner en het schermdeel details.

### Kaart

Middels de kaartscherm kunnen de WABinfo gegevens op een geografische (lees: niet administratieve) wijze worden geraadpleegd. Op die manier kan snel worden ingezoomd op een interessegebied en de gegevens gecombineerd worden met kaartlagen die (buiten WABinfo om) beschikbaar zijn.

### Werkbalk kaartfuncties

De werkbalk kaartfuncties bevat knoppen die betrekking hebben op het kaartscherm en waarmee o.a. kan worden genavigeerd (bijvoorbeeld in- en uitzoomen), kaartelementen kunnen worden geïdentificeerd en het uiterlijk van het kaartscherm kan worden gewijzigd.

### Statusbalk

De statusbalk toont informatie over een bewerking die wordt uitgevoerd of details over functies of schermdelen in de applicatie.

De afmetingen van de schermdelen verkenner, details en kaart zouden bijvoorkeur door gebruiker kunnen worden aangepast (verslepen van grenslijn tussen deze schermdelen). De locatie van de werkbalken zou eveneens door gebruiker kunnen worden gewijzigd (verslepen van werkbalk).

### 2.3.2 Foutafhandeling en voortgang

De gebruiksvriendelijkheid van WABinfo wordt bevorderd door duidelijke systeemmeldingen in geval van een fout of langdurige operaties. Op die manier weet de gebruiker altijd wat het probleem is en waarmee het systeem bezig is.

Een schermvoorbeeld van een standaard foutmelding is opgenomen in figuur 2-3 en bevat de volgende elementen:

- Korte omschrijving van de fout;
- Lange omschrijving van de fout inclusief de vervolgactie;
- Technische omschrijving van de fout.

| [Korte foutomschrijving] |                                                  |  |  |
|--------------------------|--------------------------------------------------|--|--|
|                          | [Lange foutomschrijving]<br>[Technische melding] |  |  |
|                          | ОК                                               |  |  |

*Figuur 2-3:* Standaard foutmelding

Een schermvoorbeeld van een standaard voortgangsbalk is opgenomen in figuur 2-4. De voortgangsbalk dient te worden getoond bij operaties die langer duren dan 2 seconden en bevat de volgende elementen:

- Naam van de functie die wordt uitgevoerd;
- Naam van de deelstap (binnen de functie) die wordt uitgevoerd

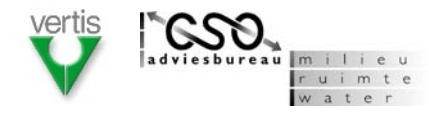

Met de knop Annuleren kan een langdurige operatie worden beëindigd.

| Voort  | gang            |
|--------|-----------------|
| [funct | :ienaam]        |
|        | 8%              |
| bezig  | met: [deelstap] |
|        | Annuleren       |

Figuur 2-4: Standaard voortgangsbalk

# 2.4 Uitsluitingen

Het is vooralsnog niet mogelijk om met behulp van WABinfo:

- Gegevens over de waterbodemkwaliteit te toetsen aan relevante normen. Geadviseerd wordt om daarvoor gebruikt te maken van iBever toetsmodule Towabo. WABinfo biedt de mogelijkheid om gegevens te exporteren naar een bestandsformaat dat door iBever kan worden ingelezen;
- Verschil- of volumeberekeningen uit te voeren met behulp van lodingendata. Dergelijke functionaliteit wordt ontwikkeld in het kader van het Actueel Dieptebestand Nederland (ADN) en wordt zo mogelijk na voltooiing ingepast in WABinfo;
- Dwarsprofielen van de waterbodem te maken en boorstaten te genereren. Het is niet uitgesloten dat deze functionaliteit in een toekomstige versie van WABinfo wordt gerealiseerd;
- Gegevens in kaartvorm afdrukken. Geadviseerd wordt om daarvoor gebruik te maken van standaard GIS pakketten of de clients van het project Geoservices. WABinfo biedt de mogelijkheid om gegeven te exporteren naar een bestandsformaat dat kan worden ingelezen door onder andere ArcGIS en Geoservices.
- Gegevens uit de applicaties Waboos, Prospect, Boormanager, Oaseview, Nazca, Waterstatus, Logros, Veldformulier/Lawamap, Globis, Saneringsprogramma, Tienjarenscenario importeren. Op die manier blijft de importfunctie beheersbaar. De gegevens kunnen wel middels een intermediair bestandsformaat, zoals het iBever- of SIKB-bestandformaat, of via een eenmalige conversie worden ingelezen in WABinfo.

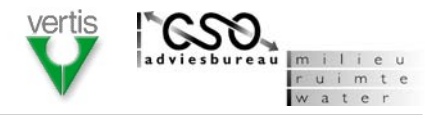

# **3** FUNCTIEBESCHRIJVING

In het onderstaande is een beschrijving gegeven van de uitwerking van de functionaliteit in termen van hoofdfuncties en functies. De functies zijn geordend per hoofdfunctie. De paragrafen in dit hoofdstuk bevatten de beschrijving van de afzonderlijke functies van WABinfo. Details en achtergronden van de functies zijn waar mogelijk als aparte bijlage bij dit rapport opgenomen.

WABinfo kent de volgende hoofdfuncties:

- Opstarten;
- Menubalk/Werkbalk algemeen;
- Verkenner/Details;
- Kaart/Werkbalk kaartfuncties;
- Statusbalk;
- Importeren;
- Exporteren;
- Beheren;
- Rapporten;
- Selecteren;
- Instellingen;
- Help.

# **3.1** Toelichting op de functiebeschrijving

Per functie is in principe de volgende informatie opgenomen:

- Doel korte toelichting op het doel;
- Omschrijving beschrijving van de werking;
- Layout relevante voorbeeldschermen.

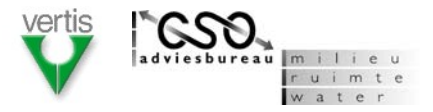

# 3.2 Opstarten

# 3.2.1 Aanmelden en autoriseren

### Doel

Alvorens WABinfo wordt gestart, moet de gebruiker zich aanmelden. Welke functies beschikbaar zijn en welke gegevens zichtbaar zijn, is afhankelijk van de gebruikersgroep waartoe de gebruiker behoort.

## Omschrijving

Wanneer WABinfo wordt geactiveerd, verschijnt een openingsscherm en een aanmeldscherm waarin de gebruiker zijn/haar gebruikersnaam en wachtwoord moet intypen (figuur 3-2). Na *OK* worden deze gegevens gecontroleerd, worden de autorisatieregels (zie tabel 3-1) toegepast en wordt het standaard werksessiebestand geopend (zie paragraaf 3.3.1). Bij *Annuleren* wordt de applicatie niet gestart.

 Tabel 3-1:
 Overzicht van voorlopige gebruikergroepen incl. hun rechten en beperkingen.

| GEBRUIKERSGROEP*      | RECHTEN/BEPERKINGEN                                                                                                    |
|-----------------------|----------------------------------------------------------------------------------------------------|
| Functioneel beheerder | <ul> <li>toegang tot alle functies;</li> <li>geen toegang tot vertrouwelijke gegevens**;</li> </ul>                                                                                                    |
| Gegevensbeheerder     | <ul> <li>geen toegang tot Beheren domeintabellen;</li> <li>geen toegang tot Beheren standaardrapporten;</li> <li>geen toegang tot Beheren standaard selecties;</li> <li>geen toegang tot Beheren gebruikersrechten;</li> <li>toegang tot vertrouwelijke gegevens** van eigen instantie;</li> <li>geen toegang tot vertrouwelijke gegevens** van een andere instantie;</li> </ul>                                                     |
| Gast                  | <ul> <li>geen toegang tot Beheren domeintabellen;</li> <li>geen toegang tot Beheren standaardrapporten;</li> <li>geen toegang tot Beheren standaardselecties;</li> <li>geen toegang tot Beheren gebruikersrechten;</li> <li>geen toegang tot Gegevens importeren;</li> <li>geen toegang tot vertrouwelijke gegevens**;</li> <li>toegang tot niet-vertrouwelijke gegevens van de eigen instantie en van andere instanties.</li> </ul> |

\* :Tijdens het bouw- en implementatietraject kunnen nieuwe gebruikersgroepen worden toegevoegd.

\*\* :Voor het onderscheid tussen vertrouwelijke en niet-vertrouwelijke gegevens wordt verwezen naar bijlage C.

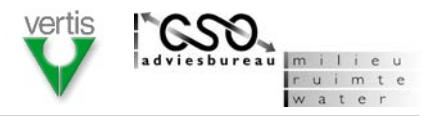

| Wab*Info: Waterbodem Infor | matiesysteem Rijkswaterstaat                                                                                                 |   |  |  |  |  |
|----------------------------|----------------------------------------------------------------------------------------------------|---|--|--|--|--|
| Bestand Bewerken Beeld     | Selecteren Rapporten Beheren Instellingen Help                                                                               |   |  |  |  |  |
|                            |                                                                                                    |   |  |  |  |  |
| Verkenner                  | Kaart                                                                                                    | • |  |  |  |  |
| Bewerking gereed           | Aanmelden         Typ uw gebruikersnaam en wachtwoord         Gebruikersnaam         Wachtwoord         OK         Annuleren |   |  |  |  |  |

Figuur 3-1: Openings- en aanmeldscherm

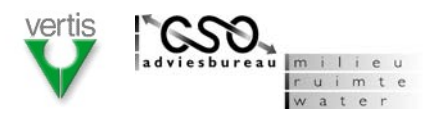

# 3.3 Menubalk/Werkbalk algemeen

Via de menubalk kan de gebruiker alle functies (met uitzondering van die in de werkbalk kaartfuncties) activeren. Indien nieuwe WABinfo functies beschikbaar komen, moet de menustructuur eenvoudig kunnen worden gewijzigd. Veelgebruikte functies kunnen desgewenst ook worden uitgevoerd via knoppen in de werkbalk algemeen. De gebruiker kan de inhoud van de werkbalk aanpassen via optie *Werkbalk algemeen aanpassen* onder het menu *Beeld*.

Onderstaande tabel geeft een overzicht van de onderverdeling in hoofdmenu's en menu-items in WABinfo. Tevens is in de tabel aangegeven in welke paragraaf de functie is beschreven.

| HOOFDMENU    | MENU-ITEMS                                       | PARAGRAAF |
|--------------|--------------------------------------------------|-----------|
| Bestand      | Nieuw;                                           | • 3.3.1   |
|              | Openen;                                          | • 3.3.1   |
|              | Opslaan;                                         | • 3.3.1   |
|              | Opslaan als;                                     | • 3.3.1   |
|              | Importeren;                                      | • 3.7     |
|              | Exporteren;                                      | • 3.8     |
|              | Opnieuw aanmelden;                               | • 3.3.2   |
|              | Afsluiten;                                       | • 3.3.2   |
| Bewerken     | • Zoeken;                                        | • 3.3.3   |
|              | <ul> <li>Kopiëren;</li> </ul>                    | • 3.3.4   |
|              | Plakken;                                         | • 3.3.4   |
| Beeld        | Uitsluitend selectie tonen                       | • 3.3.5   |
|              | Verkenner;                                       | • 3.3.5   |
|              | Details;                                         | • 3.3.5   |
|              | Kaart;                                           | • 3.3.5   |
|              | Statusbalk                                       | • 3.3.5   |
|              | <ul> <li>Werkbalk algemeen aanpassen;</li> </ul> | • 3.3.6   |
|              | Werkbalk kaartfuncties aanpassen;                | • 3.3.6   |
| Selecteren   | Standaardselecties;                              | • 3.11    |
| Rapporten    | Standaardrapporten;                              | • 3.10    |
| Beheren      | Project;                                         | • 3.9.1   |
|              | Boring;                                          | • 3.9.2   |
|              | Monster;                                         | • 3.9.3   |
|              | • Partij;                                        | • 3.9.4   |
|              | Bestemming;                                      | • 3.9.5   |
|              | Geometrie;                                       | • 3.9.6   |
| Instellingen | Programma instellingen                           | • 3.12.1  |
|              | Beheren domeintabellen;                          | • 3.12.2  |
|              | Beheren standaardrapporten;                      | • 3.12.3  |
|              | <ul> <li>Beheren standaardselecties;</li> </ul>  | • 3.12.4  |
|              | Beheren gebruikersrechten;                       | • 3.12.5  |
| Help         | WABinfo Help;                                    | • 3.13.1  |
|              | WABinfo op internet;                             | • 3.13.2  |
|              | • Info.                                          | • 3.13.3  |

Tabel 3-2:Overzicht van hoofdmenu's en menu-items in de Menubalk

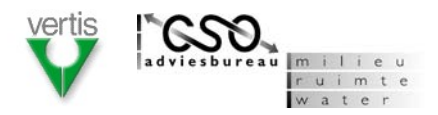

# 3.3.1 Bestand - Nieuw/Openen/Opslaan/Opslaan als

### Doel

De gebruiker moet een nieuwe specifieke inrichting van WABinfo als apart werksessie kunnen aanmaken, een eerder gemaakte werksessie kunnen opslaan en deze later ook weer kunnen openen.

### Omschrijving

De gebruiker kan WABinfo zodanig inrichten dat het optimaal aansluit bij zijn/haar werkzaamheden en werkgebied. Om te voorkomen dat dit steeds opnieuw moet gebeuren, worden werksessies onderscheiden. Van iedere werksessie worden de volgende elementen in een werksessiebestand vastgelegd:

- Interessegebied (view-extent kaartbeeld);
- Toegevoegde kaartlagen;
- Toegepaste selectiecriteria.

Wanneer een gebruiker WABinfo voor het eerst opstart, wordt automatische een werksessiebestand aangemaakt. Voorgesteld wordt om voor iedere regionale directie of specialistische dienst een standaard werksessiebestand te definiëren.

De gebruiker kan middels de functie *Nieuw* een nieuwe (standaard) werksessie openen (figuur 3-2). Een eerder opgeslagen werksessie kan worden geopend met de functie *Openen*. Vervolgens verschijnt een standaardscherm (zie figuur 3-3) waarin de betreffende werksessie kan worden geselecteerd.

Nadat de gebruiker extra kaartlagen heeft toegevoegd of een specifieke selectie heeft toegepast kan hij/zij de gewijzigde instellingen vastleggen met de functie *Opslaan* of *Opslaan* a/s. Indien het werksessiebestand nog niet eerder is opgeslagen verschijnt een standaardscherm (vergelijkbaar met figuur 3-3) waarin een bestandsnaam kan worden opgegeven.

| Bestand           | Bewerken | Beeld | Selecteren | Rapp |
|-------------------|----------|-------|------------|------|
| Nieuw             |          |       |            |      |
| Openen            |          |       |            |      |
| Opslaan           |          |       |            |      |
| Opslaan als       |          |       |            |      |
| Importeren        |          |       |            |      |
| Exporteren        |          |       |            |      |
| Opnieuw aanmelden |          |       |            |      |
| Afsluiten         |          |       |            |      |

Figuur 3-2: Menu Bestand.

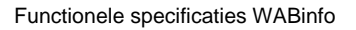

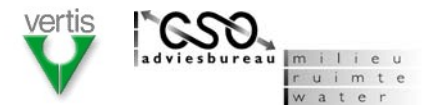

| Openen              |                            |                  |       |     |                              |   |                  |                | ? × |
|---------------------|----------------------------|------------------|-------|-----|------------------------------|---|------------------|----------------|-----|
| Zoe <u>k</u> en in: | 📋 Mijn docur               | nenten           | •     | ← 🗈 | $\mathbf{Q}\times\mathbf{C}$ | • | Ext <u>r</u> a • | -              |     |
| Geschiedenis        | 🗟 Mijn afbeeld             | ingen            |       |     |                              |   |                  |                |     |
| Mijn<br>documenten  |                            |                  |       |     |                              |   |                  |                |     |
| Bureaublad          |                            |                  |       |     |                              |   |                  |                |     |
| Favorieten          |                            |                  |       |     |                              |   |                  |                |     |
| Mijn                | <br>Bestands <u>n</u> aam: | inrichting_stand | aard  |     |                              | - | É                | <u>O</u> penen | •   |
| netwerklocaties     | Bestandstype:              | Alle bestanden   | (*.*) |     |                              | • |                  | Annuleren      |     |

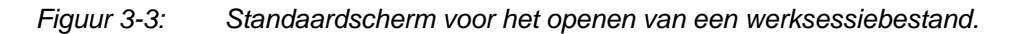

# 3.3.2 Bestand - Opnieuw aanmelden/Afsluiten

### Doel

Met deze functie kan de gebruiker de applicatie beëindigen (*Afsluiten*) of zich opnieuw aanmelden bij het systeem (*Opnieuw aanmelden*).

### Omschrijving

De applicatie kan worden afgesloten middels de functie *Afsluiten*. In dat geval wordt de gebruiker automatisch gevraagd of het werksessiebestand moet worden opgeslagen (zie paragraaf 3.3.1).

Wanneer de gebruiker WABinfo onder een andere gebruikersnaam WABinfo opstarten, kan hij/zij dat doen via de functie *Opnieuw aanmelden*. De geopende werksessie wordt afgesloten en de aanmeldprocedure (zie paragraaf 3.2.1) wordt opnieuw gestart.

### Layout

Zie schermvoorbeelden bij paragraaf 3.3.1 en 3.2.1.

### 3.3.3 Bewerken – Zoeken

### Doel

De gebruiker kan binnen WABinfo snel informatie opzoeken door het opgeven van een zoekterm.

### Omschrijving

Nadat de functie *Zoeken* is geactiveerd verschijnt een scherm waarin de zoekterm kan worden opgegeven. Na *OK* wordt de zoekopdracht uitgevoerd en worden de resultaten getoond (figuur 3-4). De zoekactie bestaat uit een controle op voorkomen van de zoekterm in het WABinfo database, documentbijlagen en eventueel toegevoegde kaartlagen. De zoekfunctie dient ook te werken als toetscominbatie CTRL+F.

Door het dubbelklikken van één van resultaten kan direct op het gezochte informatie worden 'ingezoomd'. Is het zoekresultaat een element uit het WABinfo gegevensmodel dan wordt het betreffende element in de verkenner getoond en geselecteerd. Betreft het resultaat een documentbijlage dan wordt deze bij dubbelklikken meteen geopend in de gekoppelde applicatie (MS Word, MS Excel, etc.). Als de zoekterm voorkomt in één van de toegevoegde kaartlagen, wordt op het betreffende element in de kaart ingezoomd.

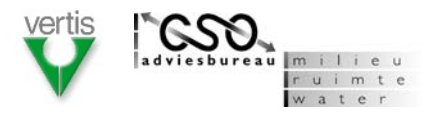

| Zoeken                                                                                                    |                                                                                                    |                              |
|----------------------------------------------------------------------------------------------------|----------------------------------------------------------------------------------------------------|------------------------------|
| Geef zoekterm en druk op OK                                                                                                    |                                                                                                    |                              |
| Hollandsch                                                                                                    |                                                                                                    | ОК                           |
| Resultaten van de zoekopdrach                                                                                                    | t. Dubbelklik om in                                                                                                    | te zoomen                    |
| Naam                                                                                                    | Bron                                                                                                    |                              |
| Hollandsch Diep<br>Hollandsch Diep, diepe delen<br>Hollandsch Diep, ondiepe delen<br>MM1, Hollandsch Diep<br>MM2, Hollandsch Diep<br>Hollandsch Diep<br>Hollandsch Diep | WABinfo - Projectclu<br>WABinfo - Project<br>WABinfo - Project<br>WABinfo - Monster<br>WABinfo - Monster<br>WABinfo - Documen<br>Kaartlaag - Watersyst | ster<br>tbijlage<br>æemdelen |
|                                                                                                    |                                                                                                    | Annuleren                    |

Figuur 3-4: Schermvoorbeeld van de zoekfunctie.

### 3.3.4 Bewerken - Kopiëren/Plakken

### Doel

De gebruiker heeft de algemene mogelijkheid om geselecteerde tekst te kopiëren (*Kopiëren*) en te plakken (*Plakken*).

### Omschrijving

Indien in de verkenner of het schermdeel details tekst is geselecteerd, kan deze via de functie *Kopiëren* worden gekopieerd. Het plakken van gekopieerde tekst is buiten WABinfo om altijd mogelijk (*'clipboard*). Binnen WABinfo kan gekopieerde tekst alleen worden geplakt in de beheerschermen. De functies dienen ook te werken als toetsencombinatie CTLR+C (*Kopiëren*) en CTRL+V (*Plakken*).

### Layout

Niet van toepassing.

### 3.3.5 Beeld - Uitsluitend selectie tonen/Verkenner/Details/Kaart/Statusbalk

### Doel

De gebruiker kan via het menu *Beeld* aangeven welke schermdelen moeten worden weergegeven en of uitsluitend gegevens moeten worden getoond die aan selectiecriteria voldoen.

### Omschrijving

Onder het menu Beeld kan de gebruiker de optie *Uitsluitend selectie tonen* aan- of uitvinken (figuur 3-5) . Indien deze optie is aangevinkt worden in de schermdelen verkenner, details en kaart alleen die gegevenselementen getoond die voldoen aan de opgegeven selectiecriteria. Hoe selectiecriteria kunnen worden opgegeven, wordt beschreven in paragraaf 3.11.

De gebruiker kan op een vergelijkbare manier aangeven of de schermdelen verkenner, details, kaart en statusbalk moeten worden weergegeven.

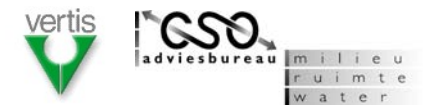

| Beeld                                          | Selecteren | Rapporten |  |
|------------------------------------------------|------------|-----------|--|
| <ul> <li>Uitsluitend selectie tonen</li> </ul> |            |           |  |
| Verke                                          | nner       |           |  |
| Detail                                         |            |           |  |

*Figuur 3-5:* Optie Uitsluitend selectie tonen aangevinkt.

### 3.3.6 Beeld - Werkbalk algemeen aanpassen/Werkbalk kaartfuncties aanpassen

### Doel

De werkbalk algemeen en de werkbalk kaartfuncties kan door de gebruiker naar eigen inzicht worden ingericht.

### Omschrijving

De gebruiker moet de mogelijkheid hebben om het aantal knoppen in de werkbalk algemeen te wijzigen. Dit kan via de functies *Werkbalk algemeen aanpassen*. Na het activeren van deze functie verschijnt een scherm waarin de gebruiker kan aangegeven of functies wel of niet in de werkbalk moet worden weergegeven (figuur 3-6). De functie *Werkbalk kaartfuncties aanpassen* werkt op dezelfde manier.

### Layout

| Werkbalk algemeen aanpassen                             |      |
|---------------------------------------------------------|------|
| Geef aan welke functies in de werkbalk worden weergegev | en   |
| Vieuw                                                   |      |
| ✓ Openen                                                |      |
| 🔽 Opslaan / opslaan als                                 |      |
| Importeren                                              |      |
| Exporteren                                              |      |
| Opnieuw aanmelden                                       |      |
| Afsluiten                                               |      |
| OK Annul                                                | eren |

Figuur 3-6: Scherm voor aanpassen van de werkbalk algemeen.

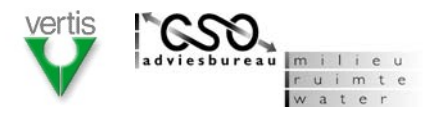

# **3.4** Verkenner/Details

De gebruiker kan de WABinfo gegevens in onderlinge samenhang en tot op het hoogste detailniveau raadplegen via de schermdelen verkenner en details.

## 3.4.1 Raadplegen via verkenner

### Doel

Met behulp van de verkenner kan de gebruiker de administratieve (lees: niet geografische) gegevens via een dynamische hiërarchische structuur bekijken. Een element kan in de verkenner middels aanklikken worden geselecteerd.

### Omschrijving

De verkenner wordt weergegeven indien deze optie onder het menu *Beeld* is aangevinkt. De hiërarchische structuur in de verkenner is afgestemd op het gegevensmodel WABinfo en bestaat van hoog naar laag uit de volgende elementtypen:

- Projectcluster
- Project
- Boring / Monster / Partij

Bovenaan in de verkenner worden de projectclusters weergegeven. Hieronder worden projecten getoond die niet tot een projectcluster behoren. Daar weer onder staan de monsters, partijen, en boringen die niet tot een project behoren. De projectclusters en projecten kunnen worden opengeklapt om onderliggende elementen te zien (zie figuur 3-7). Elementen in de verkenner kunnen met een muisklik worden geselecteerd.

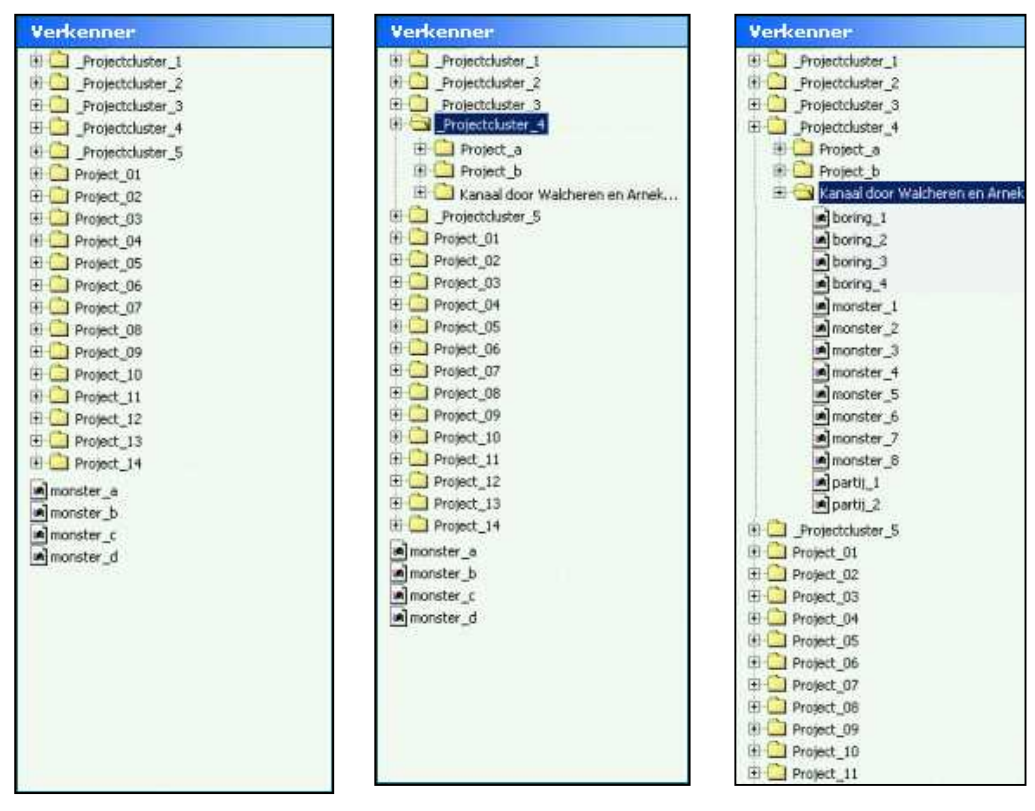

Figuur 3-7: Drie voorbeelden van een steeds verder opengeklapte verkennerstructuur.

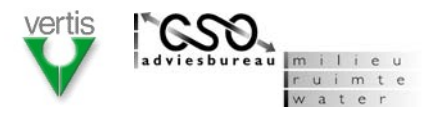

### 3.4.2 Inzoomen op kaart

### Doel

Indien in de verkenner een element is geselecteerd, kan met functie *Inzoomen op kaart* op de geometrie van dat element worden ingezoomd in het schermdeel kaart.

### Omschrijving

De functie *Inzoomen op kaart* is beschikbaar als in de verkenner een element is geselecteerd en de geometrie van dat element is vastgelegd. De functie kan worden gestart via een knop in de werkbalk algemeen of via een rechter muisklik in de verkenner. Wanneer de functie wordt uitgevoerd, verandert het kaartbeeld zodanig dat het element in het midden van het kaarscherm wordt afgebeeld.

### Layout

Niet van toepassing

### 3.4.3 Details tonen

### Doel

Indien in de verkenner een element is geselecteerd, worden de daarbijbehorende gegevens in het schermdeel details getoond.

### Omschrijving

Het schermdeel details wordt weergegeven indien deze optie onder het menu *Beeld* is aangevinkt. Welk gegevens worden getoond is voor de verschillende elementtypen in onderstaande tabel uitgewerkt. Een voorbeeld van het schermdeel details is weergegeven in figuur 3-8.

| ELEMENTTYPE    | GETOONDE GEGEVENS*                                             |
|----------------|----------------------------------------------------------------|
| Projectcluster | Alles van het projectcluster.                                  |
| Project        | Naam van het eventuele projectcluster;                         |
|                | Alles van het project;                                         |
|                | Alles van gerelateerde onderdelen;                             |
|                | <ul> <li>Alles van gerelateerde bijlagen;</li> </ul>           |
|                | <ul> <li>Alles van gerelateerde contactpersonen;</li> </ul>    |
|                | Naam van gerelateerde watersysteem,                            |
|                | watersysteemdeel en beheerobjecten;                            |
|                | Gerelateerde watersysteemfuncties en                           |
|                | locatiespecifieke functies;                                    |
| Boring         | <ul> <li>Naam van het eventuele project;</li> </ul>            |
|                | <ul> <li>Alles van de boring;</li> </ul>                       |
|                | <ul> <li>Alles van gerelateerde laagbeschrijvingen;</li> </ul> |
|                | Naam van gerelateerde monsters;                                |
| Monster        | <ul> <li>Naam van het eventuele project;</li> </ul>            |
|                | Alles van het monster;                                         |
|                | <ul> <li>Alles van gerelateerde (meet)waarden;</li> </ul>      |
|                | <ul> <li>Naam van gerelateerde boringen;</li> </ul>            |
|                | <ul> <li>Naam van gerelateerde partijen;</li> </ul>            |
| Partij         | <ul> <li>Naam van het eventuele project;</li> </ul>            |
|                | Alles van de partij;                                           |
|                | Naam van gerelateerde monsters.                                |

 Tabel 3-3:
 Getoonde gegevens in het schermdeel details per elementtype.

\* NB: De betekenis van de term '*Alles*' is afhankelijk van de aan de gebruiker toegekende rechten.

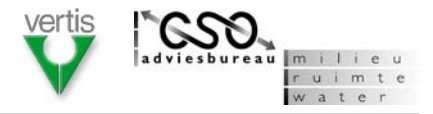

| Details                                                                |                                                   |           |                   |               |           |      |
|------------------------------------------------------------------------|---------------------------------------------------|-----------|-------------------|---------------|-----------|------|
| Algemeen                                                               | Onderdelen                                        | Bijlagen  | Contactpersonen   | Watersysteem  | Functies  |      |
| Projectclust<br>Projectcode<br>Projectnaar<br>Deelprogra<br>Instantie: | ter: -<br>e: 92<br>m: Kanaal<br>mma: -<br>Zeeland | door Walc | heren & Arnekanaa | d             |           |      |
| Details                                                                | Onderdelen                                        | Differen  | Cantastration     | Wataraa       | Frunchise |      |
| Algemeen                                                               | Underdelen                                        | Bijiageri | Contactpersonen   | watersysteern | Functies  | <br> |

| Algem | neen | Onderdelen    | Bijlagen | Contactpe  | rsonen  | Watersysteem | Functies  |              |
|-------|------|---------------|----------|------------|---------|--------------|-----------|--------------|
| Jaar  | Onde | erdeel        | K        | osten (k€) | Budget  | type:        | Status    | Bijlagen 🛛 🖉 |
| 1999  | Verk | ennend onder  | zoek     | 50         | Sanerir | ng           | Besteed   | 0 0          |
| 2003  | Nade | er onderzoek  |          | 75         | Sanerii | ng           | Besteed   |              |
| 2005  | Sane | eringsonderzo | ek       | 100        | Saneri  | ng           | Toegekend |              |
| 2005  | Sane | eringsonderzo | ek       | 50         | Derder  | ו            | Toegekend |              |

*Figuur 3-8:* Twee voorbeelden van het schermdeel details voor elementtype project.

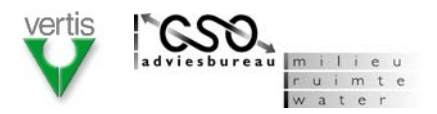

# **3.5** Kaart/Werkbalk kaartfuncties

Met het schermdeel *Kaart* en de werkbalk kaartfuncties kan de gebruiker de WABinfo gegevens in een ruimtelijke context bekijken en naar eigen inzicht combineren met geografische informatie die buiten WABinfo om beschikbaar is. De werkbalk kaartfuncties bevat de volgende functies:

- Inzoomen;
- Uitzoomen;
- Verschuiven kaartbeeld;
- Volledig kaartbeeld;
- Kaartelement identificeren;
- Overzicht kaartlagen;
- Kaartlaag wel/niet tonen;
- Kaartlaag toevoegen;
- Kaartlaag verwijderen;
- Kaartlaagvolgorde wijzigen.

### 3.5.1 Kaartbeeld tonen

### Doel

Het schermdeel kaart toont de geometrie van WABinfo gegevens in combinatie met een aantal standaard of door de gebruiker toegevoegde kaartlagen.

### Omschrijving

Het schermdeel kaart wordt weergegeven wanneer deze optie onder met menu *Beeld* is aangevinkt. Het kaartbeeld is noord-gericht, heeft een variabele schaal en toont de aangevinkte kaartlagen uit het overzicht kaartlagen (zie paragraaf 3.5.10). Indien met de muis over de kaart wordt bewogen, wordt de muispositie als coördinaatpaar in de statusbalk weergegeven (zie paragraaf 3.6). In de statusbalk wordt eveneens de schaal weergegeven. Voor iedere kaartlaag kan een schaalbereik worden ingesteld waarbinnen de kaartelementen zichtbaar zijn. Dit wordt geïllustreerd in figuur 3-9. Standaard worden de volgende kaartlagen getoond:

- Projecten uit de WABinfo database als vlaksymbool);
- Boringen uit de WABinfo database als puntsymbool;
- Monsters uit de WABinfo database als puntsymbool;
- Monster uit de WABinfo database als vlaksymbool;
- Partijen uit de WABinfo database als vlaksymbool;
- Topografische ondergrond als aparte kaartlaag als punt-, lijn- en vlaksymbool;
- Hectometerpunten als aparte kaartlaag als puntsymbool.

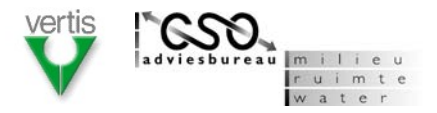

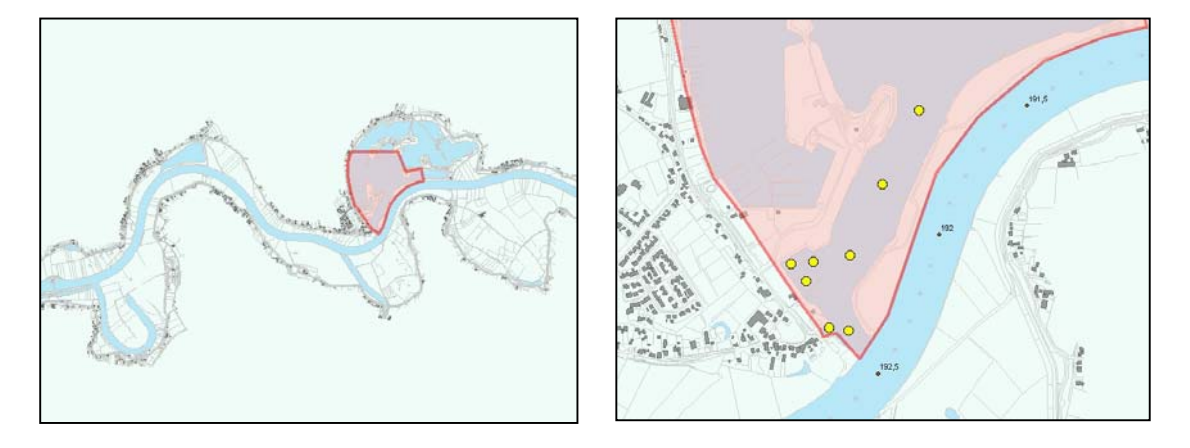

Figuur 3-9: Twee voorbeelden van het schermdeel Kaart met de topografische ondergrond, een project, een aantal monsters en de hectometerpunten.

### 3.5.2 Inzoomen

### Doel

Met de functie Inzoomen kan in de kaart worden ingezoomd.

### Omschrijving

De functie wordt geactiveerd via de knop *Inzoomen* in de werkbalk kaartfuncties. De gebruiker moet vervolgens in de kaart een rechthoek aangegeven waarop moet worden ingezoomd. Hierna wordt het kaartbeeld met het juiste blikveld getoond.

### Layout

Niet van toepassing.

### 3.5.3 Uitzoomen

### Doel

Met de functie Uitzoomen kan in de kaart worden uitgezoomd.

### Omschrijving

De functie wordt geactiveerd met de knop *Uitzoomen* (a) in de werkbalk kaartfuncties. De gebruiker moet vervolgens in de kaart een rechthoek aangegeven waarmee de mate van uitzoomen wordt gespecificeerd. Hierna wordt het kaartbeeld met het juiste blikveld getoond.

### Layout

Niet van toepassing.

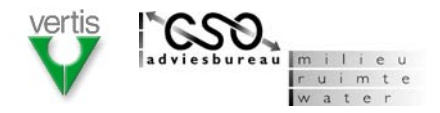

## 3.5.4 Verschuiven kaartbeeld

### Doel

Met de functie Verschuiven kaartbeeld kan de gebruiker het kaartbeeld verschuiven.

### Omschrijving

De functie wordt geactiveerd met de knop *Verschuiven* in de werkbalk kaartfuncties. Het symbool van de muisaanwijzer verandert vervolgens in een "handje" waarmee de gebruiker het kaartbeeld in alle richtingen kan verslepen. Hierna wordt het kaartbeeld met het juiste blikveld getoond.

### Layout

Niet van toepassing.

### 3.5.5 Volledig kaartbeeld

### Doel

Met de functie *Volledig kaartbeeld* wordt uitgezoomd tot op een blikveld (schaal) waarbij alle te tonen kaartlagen volledig zichtbaar zijn.

### Omschrijving

De functie wordt geactiveerd met de knop *Volledig kaartbeeld* in de werkbalk kaartfuncties. De kaart wordt vervolgens direct uitgezoomd tot een blikveld waarbij alle kaartlagen die ook daadwerkelijk moeten worden getoond (zie paragraaf 3.5.7) zichtbaar zijn.

### Layout

Niet van toepassing.

### 3.5.6 Kaartelement identificeren

### Doel

De gebruiker kan met de functie *Kaartelement identificeren* gegevens behorend bij een kaartelement opvragen.

### Omschrijving

De functie wordt geactiveerd met de knop *Identificeren* in de werkbalk kaartfuncties. Vervolgens kan de gebruiker een element in de kaart aanklikken. Daarna wordt een apart venster geopend waarin de naam en de bron van het kaartelement worden weergegeven (figuur 3-10). Aangezien kaartlagen over elkaar kunnen liggen, is het mogelijk dat tegelijkertijd meerdere elementen worden geïdentificeerd. Door het dubbelklikken van een WABinfo element wordt in de verkenner automatisch het betreffende element geselecteerd.

|  | Identificeren                                                                 |                                                                         |
|--|-------------------------------------------------------------------------------|-------------------------------------------------------------------------|
|  | Naam                                                                          | Bron                                                                    |
|  | Hollandsch Diep, diepe delen<br>Monster_1, Hollandsch Diep<br>Hollandsch Diep | WABinfo - Project<br>WABinfo - Monster<br>Kaartlaag - Watersysteemdelen |
|  | Dubbelklik op een WABinfo eler<br>te selecteren.                              | ment om deze in de Verkenner                                            |
|  |                                                                               | Sluiten                                                                 |

*Figuur 3-10:* Venster met gegevens van geïdentificeerde kaartelementen.

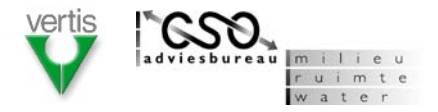

### 3.5.7 Overzicht kaartlagen

### Doel

Met de functie *Overzicht kaartlagen* wordt een apart venster geopend waarin toegevoegde kaartlagen worden weergegeven.

### Omschrijving

Na het activeren van de knop *Overzicht kaartlagen* verschijnt een venster met een opsomming van de kaartlagen die standaard beschikbaar zijn of door de gebruiker aan de werksessie zijn toegevoegd (figuur 3-11). Middels aan- en uitvinken kan de gebruiker aangeven of een kaartlaag wel of niet moet worden weergegeven. De knoppen aan de rechterkant van het venster wordt toegelicht in paragraaf 3.5.8, 3.5.9, 3.5.10.

### Layout

| 0 | Projecten                                                              |         | <b>*</b> |
|---|------------------------------------------------------------------------|---------|----------|
|   | ✓ Monsters<br>Partijen                                                 |         | ≫<br>↑   |
| - | <ul> <li>Topografische ondergrond</li> <li>Hectometerpunten</li> </ul> |         | ł        |
|   |                                                                        | Sluiten |          |

Figuur 3-11: Overzicht van kaartlagen.

### 3.5.8 Kaartlaag toevoegen

### Doel

Met de functie *Kaartlaag toevoegen* kan een nieuwe kaartlaag aan de werksessie worden toegevoegd.

### Omschrijving

De functie wordt geactiveerd met de knop *Kaartlaag toevoegen* in het overzicht kaartlagen. Vervolgens verschijnt een standaardscherm (vergelijkbaar met figuur 3-3) waarin een GIS-bestand kan worden geselecteerd dat als aparte kaartlaag aan de werksessie wordt toegevoegd. Voorgesteld wordt om de volgende bestandsformaten te ondersteunen: ESRI shapefile, ESRI raster/grid, ESRI SDE thema, DXF-bestanden, DWG-bestanden.

### Layout

Niet van toepassing.

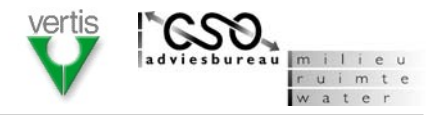

## 3.5.9 Kaartlaag verwijderen

### Doel

Met de functie *Kaartlaag verwijderen* kan een eerder toegevoegde kaart weer uit de werksessie worden verwijderd.

## Omschrijving

De functie wordt geactiveerd als in het overzicht één van de kaartlagen is geselecteerd. Met de knop *Kaartlaag verwijderen* wordt de betreffende kaartlaag uit de werksessie verwijderd.

### Layout

Niet van toepassing.

# 3.5.10 Kaartlaagvolgorde wijzigen

### Doel

Met de functie Kaartlaagvolgorde wijzigen kan de volgorde van kaartlagen worden gewijzigd.

### Omschrijving

De functie wordt geactiveerd wanneer één van de kaartlagen in het overzicht is geselecteerd. Deze kaartlaag kan met de pijltoetsen 🗈 🖳 naar boven of beneden in het overzicht worden verplaatst. De volgorde van kaartlagen is van belang voor de afbeeldvolgorde van kaartlagen in het kaartbeeld (welke kaartlaag ligt 'bovenop' en dekt onderliggende kaartlagen af).

### Layout

Niet van toepassing.

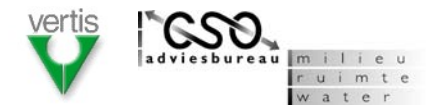

# 3.6 Statusbalk

## 3.6.1 Statusbalk tonen

### Doel

De statusbalk toont informatie over een functie, een bewerking, de muispositie in de kaart en de schaal van de kaart.

### Omschrijving

De statusbalk wordt weergegeven indien deze optie onder menu *Beeld* is aangevinkt. De statusbalk geeft aan de linkerkant een kort beschrijving van de functie waarboven de muisaanwijzer staat. Indien een bewerking wordt uitgevoerd, wordt in plaats van de toelichting de bewerkingsstatus weergegeven. De rechterkant van de statusbalk is gereserveerd voor schaal van de kaart (indien de optie *Kaart* onder menu *Beeld* is aangevinkt) en de afkorting van het coördinaatstelsel en de coördinaten van de muisaanwijzer (indien de muisaanwijzer over het schermdeel kaart wordt bewogen).

Onder het menu *Instellingen* (zie paragraaf [nader in te vullen]) kan worden aangegeven welk coördinaatstelsel moet worden gehanteerd.

### Layout

| Bewerking gereed | Schaal: 1 - 10.000 | RD: 166.206,456 - 426.148,568 |
|------------------|--------------------|-------------------------------|
|                  |                    |                               |

Figuur 3-12: Voorbeeld van de statusbalk.

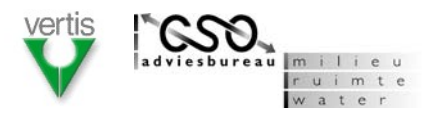

# 3.7 Importeren

Gegevens uit verschillende bronnen moeten met behulp van importfunctionaliteit bijeengebracht kunnen worden in WABinfo. Vooralsnog worden de volgende bestandstypen ondersteund:

- WABinfo uitwisselbestand;
- iBever uitwisselbestand;
- WADI uitwisselbestand;
- SIKB uitwisselbestand.

### 3.7.1 Gegevens importeren

### Doel

De functie *Gegevens importeren* maakt het mogelijk om gegevens uit verschillende bestandsformaten in te lezen in WABinfo.

### Omschrijving

De functie *Importeren gegevens* is uitsluitend beschikbaar voor gebruikers uit de gebruikersgroep *Gegevensbeheerder* en *Functioneel beheerder* (zie paragraaf 3.2.1). De functie wordt gestart door onder het menu *Beeld* de optie *Importeren* te kiezen. Vervolgens verschijnt een venster waarin het bestandstype moet worden gekozen. Daarna kan het daadwerkelijk te importeren bestand worden geselecteerd. Nadat de gegevens zijn geïmporteerd wordt het resultaat in een melding aan de gebruiker getoond. Figuur 3-13 bevat enkele schermvoorbeelden van de importfunctie.

De afzonderlijke stappen en eventuele fouten uit het importproces worden geregistreerd in een logbestand. De locatie van het logbestand kan worden opgegeven onder het menu *Instellingen* (zie paragraaf 3.12).

Het WABinfo uitwisselbestand is een generiek bestand dat alle gegevens uit de WABinfo database kan bevatten. Het bestand is afgeleid van het WABinfo gegevensmodel en beschreven in het rapport *Logisch Gegevensmodel WABinfo*.

Het iBever uitwisselbestand is een bestand dat alle gegevens uit het iBever gegevensmodel kan bevatten. Het betreft voornamelijk water(bodem)kwaliteitsgegevens. Een uitwisselbestand kan als Donar Interface File (\*.dia), Standaard Gegevens File (\*.sgf), dBbase type 2 bestand (\*.dbf), Comma Separated Value bestand (.csv), Tekstbestand (.txt) en als Microsoft Access bestand (.mdb) worden weggeschreven. Deze formaten zijn beschreven in de Gebruikershandleiding iBever. WABinfo ondersteunt slechts één van deze formaten.

Het WADI uitwisselbestand is een XML-bestand dat alle gegevens uit het WADI gegevensmodel kan bevatten. Het gaat hierbij voornamelijk om 'natte' meetgegevens, zoals lodingendata en water(bodem)kwaliteitsgegevens. Het eerste versie van het WADI XMLbestand is beschreven in het rapport *WADI increment 1 FO/TO Meta-/Applicatielaag*.

Het SIKB uitwisselbestand is een bestand dat diverse bodemgegevens kan bevatten. Veel leveranciers van 'bodemsoftware' ondersteunen dit bestandsformaat of willen dit in de nabije toekomst gaan doen. Het bestandsformaat is beschreven in de Beoordelingsrichtlijn uitwisselfunctionaliteit software volgens SIKB (BRL SIKB 0100).

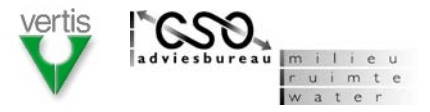

| WABinfo uitwisselbestand<br>IBever uitwisselbestand<br>WADI uitwisselbestand<br>SIKB uitwisselbestand |        |           |
|----------------------------------------------------------------------------------------------------|--------|-----------|
| WABInfo ultwisselbestand<br>IBever ultwisselbestand<br>WADI ultwisselbestand<br>SIKB ultwisselbestand |        |           |
| Bever ultwisselbestand<br>WADI ultwisselbestand<br>SIKB ultwisselbestand                              |        |           |
| WADI ultwisselbestand<br>SIKB ultwisselbestand                                                        |        |           |
| STKB UITWISSEIDESCARD                                                                                 |        |           |
|                                                                                                    |        |           |
| Annuleren                                                                                             | Vorige | Volgende  |
| Importeren<br>Selecteer het iBever uitwisselbestand                                                   |        |           |
| zoeken in: C:\Bever\Uitvoer                                                                           |        |           |
| DOT and a the DC ( DD and h                                                                           |        |           |
| B2T_projectABC122.mdb                                                                                 |        |           |
| B2T projectABC143.mdb                                                                                 |        |           |
| B2T projectABC144.mdb                                                                                 |        |           |
| B2T_projectABC145.mdb                                                                                 |        |           |
|                                                                                                    |        |           |
| Annuleren                                                                                             | Vorige | Voltooien |
|                                                                                                    |        |           |
| Resultaat                                                                                             |        |           |
| Aantal records gelezen: 1884<br>Aantal records geïmporteerd: 1884                                     |        |           |

Figuur 3-13: Schermvoorbeelden importfunctie.

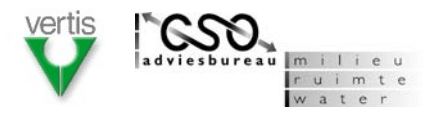

# **3.8** Exporteren;

Gegevens uit WABinfo moeten met behulp van exportfunctionaliteit naar verschillende bestandformaten kunnen worden weggeschreven. Vooralsnog worden de volgende bestandsformaten ondersteund:

- WABinfo uitwisselbestand;
- iBever uitwisselbestand;
- Microsoft Excel bestand;
- GIS bestand.

### 3.8.1 Gegevens exporteren

### Doel

Met de functie *Gegevens exporteren* kunnen gegevens uit het WABinfo gegevensmodel worden weggeschreven naar verschillende bestanden.

### Omschrijving

De exportfunctie is beschikbaar indien de selectie, zoals toegepast onder het menu *Selecteren,* niet leeg is. De functie kan worden geactiveerd via de optie *Exporteren* onder het menu *Bestand.* Vervolgens verschijnt een venster waarin het bestandstype moet worden gekozen en de bestandsnaam en –locatie moet worden opgegeven. Indien voor een Excel- of GIS bestand is gekozen moet eerst worden gekozen uit beschikbare varianten. Het moet mogelijk zijn om tegelijkertijd meerdere varianten te kiezen. Uitsluitend gegevens die voldoen aan de selectiecriteria worden geëxporteerd.

Nadat de gegevens zijn geëxporteerd wordt het resultaat in een melding aan de gebruiker getoond. Figuur 3-14 bevat enkele schermvoorbeelden van de importfunctie. De afzonderlijke stappen en eventuele fouten uit het exportproces worden geregistreerd in een logbestand. De locatie van het logbestand kan worden opgegeven onder het menu *Instellingen* (zie paragraaf 3.12).

Het WABinfo uitwisselbestand is een generiek bestand waarin alle gegevens uit het WABinfo gegevensmodel kunnen worden weggeschreven. Het bestand is afgeleid van het WABinfo gegevensmodel en beschreven in het rapport *Logisch Gegevensmodel WABinfo*.

Het iBever uitwisselbestand dat vanuit WABinfo kan worden aangemaakt bevat uitsluitenden monstergegevens. Voorgesteld wordt om van de reeks iBever formaattypen (zie paragraaf 3.7.1) alleen het Microsoft Access formaat te ondersteunen. Dit formaat is beschreven in de Gebruikershandleiding iBever.

Het Microsoft Excel bestand dat vanuit WABinfo kan worden aangemaakt kan in principe een eindeloze reeks gegevensverzamelingen (doorsneden) uit het WABinfo gegevensmodel bevatten. Deze reeks is vooralsnog beperkt tot:

- bestand met projectgegevens;
- bestand met onderdeelgegevens;
- bestand met monstergegevens;
- bestand met partijgegevens;
- bestand met bestemminggegevens.

Het GIS bestand dat vanuit WABinfo kan worden aangemaakt is een ESRI shapefile. In de toekomst zouden ook leverancieronafhankelijk bestandsformaten zoals GML kunnen worden ondersteund. Ook voor GIS bestanden geldt dat in principe een eindeloze reeks gegevensverzameling (doorsneden) uit het WABinfo gegevensmodel kan worden aangemaakt. Deze reeks is vooralsnog beperkt tot:

- bestand met projectgegevens;
- bestand met gegevens van boringen;
- bestand met monstergegevens;

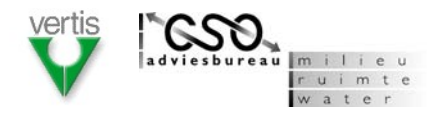

- bestand met partijgegevens;
- bestand met bestemminggegevens.

Voor zowel de Excel- als GIS bestanden geldt dat de kolommen in deze bestanden vooralsnog overeenkomen met de velden die horen bij de betreffende entiteiten uit het WABinfo gegevensmodel.

| Vorige Volgende |
|-----------------|
|                 |

| Exporteren                                                        |                 |
|-------------------------------------------------------------------|-----------------|
| Kies één van de mogelijke varia                                   | nten            |
| projectgegevens                                                   |                 |
| onderdeelgegevens                                                 |                 |
| monstergegevens                                                   |                 |
| partijgegevens                                                    |                 |
| bestemminggegevens                                                |                 |
| Seef de naam en locatie van het<br>C:\Temp\onderdelen. <u>xls</u> | : exportbestand |
|                                                                   |                 |

| Resultaat                  |                                         |  |
|----------------------------|-----------------------------------------|--|
| Aantal reco<br>Aantal reco | rds gelezen: 38<br>rds geëxporteerd: 38 |  |
|                            | ок                                      |  |

Figuur 3-14: Schermvoorbeelden exportfunctie.

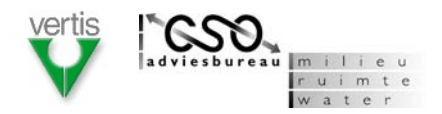

# 3.9 Beheren

De gegevens in WABinfo kunnen worden gewijzigd met beheerfuncties voor diverse entiteiten uit het WABinfo gegevensmodel. De beheerfuncties zijn uitsluitend beschikbaar voor gebruikers uit de gebruikersgroep *Functioneel beheerder* en *Gegevensbeheerder* (zie paragraaf 3.2.1). Tevens is het mogelijk om de geometrie van entiteiten in te tekenen en te verwijderen. Vooralsnog worden de volgende beheerfuncties ontwikkeld:

- Beheren project;
- Beheren boring;
- Beheren monster;
- Beheren partij;
- Beheren bestemming;
- Geometrie beheren.

### 3.9.1 Beheren project

### Doel

Met de functie *Beheren project* kunnen nieuwe projecten worden toegevoegd, gegevens van bestaande projecten worden gewijzigd en kunnen bestaande projecten worden verwijderd.

### Omschrijving

De functie wordt gestart via de optie *Beheren project* onder het menu *Beheren*. Vervolgens verschijnt een venster waarmee de projectgegevens via verschillende tabbladen kunnen worden gewijzigd (figuur 3-15). Met de knop *Nieuw* kan een nieuw project worden aangemaakt. Met de knop *Verwijderen* kan het geselecteerde project worden verwijderd. Met

de knop *Intekenen* kan de geometrie van het geselecteerde project worden vastgelegd (zie ook paragraaf 3.9.6). De indeling van gegevenselementen per tabblad is weergegeven in tabel 3-4.

| Tabel 3-4: | Overzicht van gegevenseler | nenten per tabblad in | de functie B | eheren project. |
|------------|----------------------------|-----------------------|--------------|-----------------|
|------------|----------------------------|-----------------------|--------------|-----------------|

| TABBLAD                                                             | GEGEVENSELEMENTEN - conform WABinfo gegevensmodel                   |
|---------------------------------------------------------------------|---------------------------------------------------------------------|
| Algemeen                                                            | Naam van de gerelateerde projectcluster;                            |
|                                                                     | <ul> <li>Alle gegevenselementen van de entiteit Project;</li> </ul> |
| Onderdelen                                                          | Alle gegevens van de entiteit Onderdeel;                            |
| Bijlagen                                                            | <ul> <li>Alle gegevens van de entiteit Referentiedoc;</li> </ul>    |
| Contactpersonen                                                     | Alle gegevens van de entiteit Contactpersoon;                       |
| Watersysteem                                                        | <ul> <li>Naam van het gerelateerde watersysteem;</li> </ul>         |
| <ul> <li>Naam en code het gerelateerde watersysteemdeel;</li> </ul> |                                                                     |
|                                                                     | <ul> <li>Naam en code van gerelateerde beheerobjecten;</li> </ul>   |
| Functies     Aanwezigheid van watersysteemfuncties;                 |                                                                     |
|                                                                     | Aanwezigheid van locatie specifieke functies.                       |

In het tabblad Algemeen is achter de rubriek Projectcluster de knop Beheren projectcluster

**B** opgenomen. Hiermee kan een nieuw projectcluster worden aangemaakt en een bestaande projectcluster worden gewijzigd of verwijderd.

Voor de tabbladen *Onderdelen, Bijlagen* en *Contactpersonen* kunnen gegevens van meerdere onderdelen, bijlagen en contactpersonen worden beheerd die allen een relatie hebben met het betreffende project. Dit kan met behulp van de knoppen *Wijzigen, Toevoegen, Verwijderen* zoals weergegeven in het tweede schermvoorbeeld van figuur 3-15.

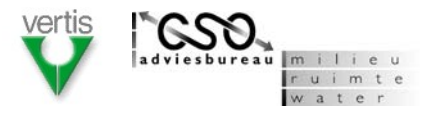

| Beheren project                                             |                                                        |  |  |
|-------------------------------------------------------------|--------------------------------------------------------|--|--|
| Kanaal door Walcheren en Arnekanaal 🛛 🕅 Nieuw Verwijderen 🔀 |                                                        |  |  |
| Algemeen Onderdelen                                         | Bijlagen Contactpersonen Watersysteem Functies         |  |  |
| Projectcluster:                                             | B                                                      |  |  |
| Projectnaam:                                                | Kanaal door Walcheren en Arnekanaal                    |  |  |
| Projectcode:                                                | 93                                                     |  |  |
| Projectomschrijving:                                        | Sanering van waterbodems ivm overdracht aan provincie. |  |  |
| Deelprogramma:                                              | Waterkeren en Waterbeheren - Aanleg 🛛 🛛                |  |  |
| Artikelonderdeel:                                           | -                                                      |  |  |
| Instantie:                                                  | Rijkswaterstaat directie Zeeland 🛛 🖉                   |  |  |
| Hoofddoel:                                                  | Sanering 🛛                                             |  |  |
| Projectfase:                                                | Planstudie 🛛 🔍                                         |  |  |
| Uitvoeringsurgentie:                                        | - 🛛                                                    |  |  |
|                                                             | ×                                                      |  |  |
|                                                             | OK Annuleren                                           |  |  |

| Beheren project                     |                                                      |                         |                                    |                              |  |
|-------------------------------------|------------------------------------------------------|-------------------------|------------------------------------|------------------------------|--|
| Kanaal door Walcheren en Arnekanaal |                                                      | aal 🛛 🔻                 | Nieuw Ve                           | rwijderen 🔀                  |  |
| Algemee                             | en Onderdelen Bijlage                                | n Contactpers           | sonen Water:                       | systeem Functies             |  |
| Jaar<br>1999<br>2003                | Onderdeel<br>Verkennend onderzoek<br>Nader onderzoek | Kosten (k€)<br>50<br>75 | Budgettype<br>Sanering<br>Sanering | Status<br>Besteed<br>Besteed |  |
| 2005                                | Saneringsonderzoek<br>Saneringsonderzoek             | 100<br>50               | Sanering<br>Derden                 | Toegekend<br>Toegekend       |  |
| Onderde                             | eel: Wijzigen<br>Toevoegen<br>Verwijderen            |                         |                                    |                              |  |
|                                     |                                                      |                         | OK                                 | Annuleren                    |  |

Figuur 3-15: Twee schermvoorbeelden voor het beheren van projectgegevens.

# 3.9.2 Beheren boring

### Doel

Met de functie *Beheren boring* kunnen nieuwe boring worden toegevoegd, gegevens van bestaande boring worden gewijzigd en kunnen bestaande boringen worden verwijderd.

### Omschrijving

De werking van de functie *Beheren boring* is vergelijkbaar met die van *Beheren project* (zie paragraaf 3.9.1). Er is een knop *Nieuw*, *Verwijderen* en *Intekenen*. De gegevenselementen van boringen worden gewijzigd via tabbladen. De indeling van gegevenselementen per tabblad is weergegeven in tabel 3-5.

| Tabel 3-5: | Overzicht van gegevenselementen in de functie Beheren boring. |
|------------|---------------------------------------------------------------|
|            |                                                               |

| TABBLAD            | GEGEVENSELEMENTEN - conform WABinfo gegevensmode |  |
|--------------------|--------------------------------------------------|--|
| Algemeen           | Naam van het gerelateerde project;               |  |
|                    | Alle gegevenselementen van de entiteit Boring;   |  |
| Laagbeschrijvingen | Alle gegevens van de entiteit Laagbeschrijving.  |  |

De schermopbouw is vergelijkbaar met de schermvoorbeelden in figuur 3-15.

### 3.9.3 Beheren monster

### Doel

Met de functie *Beheren monster* kunnen nieuwe monsters worden toegevoegd, gegevens van bestaande monsters worden gewijzigd en kunnen bestaande monsters worden verwijderd.

### Omschrijving

De werking van de functie *Beheren monster* is vergelijkbaar met die van *Beheren project* (zie paragraaf 3.9.1). Er is een knop *Nieuw*, *Verwijderen* en *Intekenen*. De gegevenselementen van monsters worden gewijzigd via tabbladen. De indeling van gegevenselementen per tabblad is weergegeven in tabel 3-6.

| Tabel 3-6: | Overzicht van gegevenselementen in de functie Beheren monster. |
|------------|----------------------------------------------------------------|
|            |                                                                |

| TABBLAD                                        | GEGEVENSELEMENTEN - conform WABinfo gegevensmodel                   |  |
|------------------------------------------------|---------------------------------------------------------------------|--|
| Algemeen    Naam van het gerelateerde project; |                                                                     |  |
|                                                | <ul> <li>Alle gegevenselementen van de entiteit Monster;</li> </ul> |  |
| Boringen                                       | Naam en code van gerelateerde boringen;                             |  |
| Steekmonsters                                  | Naam en code van gerelateerde steekmonsters (alleen bij             |  |
|                                                | monsters van het type mengmonster);                                 |  |
| Waarden                                        | Alle gegevens van de entiteit Waarde.                               |  |

### Layout

De schermopbouw is vergelijkbaar met de schermvoorbeelden in figuur 3-15.

### 3.9.4 Beheren partij

### Doel

Met de functie *Beheren partij* kunnen nieuwe partijen worden toegevoegd, gegevens van bestaande partijen worden gekopieerd, gegevens van bestaande partijen worden gewijzigd en kunnen bestaande partijen worden verwijderd.

### Omschrijving

De werking van de functie *Beheren partij* is vergelijkbaar met die van *Beheren project* (zie paragraaf 3.9.1). Er is een knop *Nieuw, Verwijderen* en *Intekenen*. Tevens is er een knop *Kopiëren* waarmee gegevens van een andere partij kunnen worden overgenomen (figuur 3-16). De gegevenselementen van een partij worden gewijzigd via tabbladen. De indeling van gegevenselementen per tabblad is weergegeven in tabel 3-7.

Een partij kan gerelateerd zijn aan meerdere monsters. Deze relaties kunnen worden beheerd met behulp van de knoppen *Wijzigen, Toevoegen, Verwijderen* in het tabblad Monsters zoals weergegeven in het tweede schermvoorbeeld van figuur 3-16.

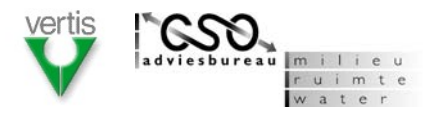

### Tabel 3-7: Overzicht van gegevenselementen in de functie Beheren partij.

| TABBLAD  | GEGEVENSELEMENTEN - conform WABinfo gegevensmodel                                                           |
|----------|----------------------------------------------------------------------------------------------------|
| Algemeen | <ul><li>Naam van het gerelateerde project;</li><li>Alle gegevenselementen van de entiteit Partij.</li></ul> |
| Monsters | Code, naam, monstertype, eindoordeel van gerelateerde<br>monsters.                                          |

### Layout

| Beheren partij                |                                         |   |
|-------------------------------|-----------------------------------------|---|
| Partij_1                      | 🗑 Nieuw Verwijderen 🔀                   |   |
| Algemeen Monsters             |                                         |   |
| Projectnaam:                  | Kanaal door Walcheren en Arnekanaal 🛛 🛛 | Δ |
| Partijcode:                   | KWA_1                                   |   |
| Partijnaam:                   | Partij_1                                |   |
| Doel:                         | Sanering 🛛                              |   |
| Begindatum partij-indeling:   | 3 juni 2004 🛛                           |   |
| Einddatum partij-indeling:    | -                                       |   |
| Kwaliteitsklasse:             | Klasse 3 🛛                              |   |
| Wijze van kwaliteitsbepaling: | Monsterneming                           |   |
| Datum van kwaliteitsbepaling: | 3 juni 2004 🛛                           |   |
| Omvang:                       | 35.000 Eenheid: 🛛 in-situ m3 🔽          |   |
| Wijze van omvangsbepaling:    | Schatting                               | 7 |
| Kopiëren                      | OK Annuleren                            |   |

|          | Beheren partij                   |                                                                              |                                   |                                  |                                    |  |
|----------|----------------------------------|------------------------------------------------------------------------------|-----------------------------------|----------------------------------|------------------------------------|--|
| Partij_1 |                                  |                                                                              | Vieuw Nieuw                       | Verwijderen 🞽                    |                                    |  |
|          | Algemeen                         | Monsters                                                                     |                                   |                                  |                                    |  |
|          | Represent                        | tatieve monsters:                                                            |                                   |                                  |                                    |  |
|          | Code                             | Naam                                                                         | Туре                              | Eindoordeel                      | Datum                              |  |
|          | Mo1<br>MM_14<br>Mo49<br>Monster: | Monster_1<br>Monster_5<br>Monster_12<br>Wijzigen<br>Toevoegen<br>Verwijderen | Monster<br>Mengmonster<br>Monster | Klasse 3<br>Klasse 4<br>Klasse 4 | 15-3-2003<br>8-5-2001<br>17-3-2003 |  |
|          | Kopiëre                          | en                                                                           |                                   |                                  | OK Annuleren                       |  |

Figuur 3-16: Twee schermvoorbeelden voor het beheren van partijgegevens.

# 3.9.5 Beheren bestemming

### Doel

Met de functie *Beheren bestemming* kunnen nieuwe bestemmingen worden toegevoegd, gegevens van bestaande bestemmingen worden gewijzigd en kunnen bestaande partijen worden verwijderd.

### Omschrijving

De werking van de functie *Beheren bestemming* is vergelijkbaar met die van *Beheren project* (zie paragraaf 3.9.1). Er is een knop *Nieuw, Verwijderen* en *Intekenen*. De gegevenselementen van bestemmingen worden gewijzigd via tabbladen. De indeling van gegevenselementen per tabblad is weergegeven in tabel 3-8.

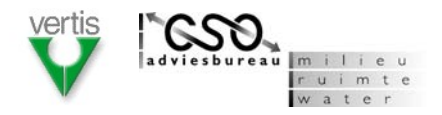

Tabel 3-8:Overzicht van gegevenselementen in de functie Beheren bestemming.

| TABBLAD          | GEGEVENSELEMENTEN - conform WABinfo gegevensmodel     |
|------------------|-------------------------------------------------------|
| Algemeen         | Alle gegevenselementen van de entiteit Bestemming.    |
| Bestemmingstypen | Alle gegevenselement van de entiteit Bestemmingstype. |
| Contactpersonen  | Alle gegevenselementen van de entiteit                |
|                  | Bestemmingcontactpersoon.                             |

### Layout

De schermopbouw is vergelijkbaar met de schermvoorbeelden in figuur 3-15.

### 3.9.6 Beheren geometrie

### Doel

De functie *Beheren* geometrie maakt het mogelijk om ruimtelijke component van diverse entiteiten uit het WABinfo gegevensmodel vast te leggen en te verwijderen. Het is niet mogelijk om een eerder vastgelegde geometrie te wijzigen.

### Omschrijving

De functie wordt opgestart via de optie *Beheren geometrie* onder het menu *Beheren*. Na activeren verschijnt een scherm (figuur 3-17) waarin eerst het gegevenstype moet worden geselecteerd. Vervolgens kan voor elementen zonder geometrie een geometrie worden vastgelegd (bovenste blok) en voor elementen met een geometrie de geometrie worden verwijderd (onderste blok). Vastlegging kan plaatsvinden door middel van het intekenen van een punt, lijn of polygoon via de knop *Intekenen*. Een andere mogelijkheid is het inlezen van bestaande geometrie uit een ESRI-shapefile via de knop *Importeren*. Voor welke elementen (entiteiten) de geometrie kan worden vastgelegd en welke geometrietypen daarvoor worden gebruikt, is weergegeven in tabel 3-9.

| Tabel 3-9: | Entiteiten waarvan de geometrie kan worden beheerd. |
|------------|-----------------------------------------------------|
|------------|-----------------------------------------------------|

| ENTITEITEN | WIJZE VAN VASTLEGGING                                   |
|------------|---------------------------------------------------------|
| Declarat   |                                                         |
| Project    | polygoon;                                               |
| Boring     | • punt;                                                 |
| Monster    | <ul> <li>punt (type steekmonster);</li> </ul>           |
|            | <ul> <li>polygoon (type mengmonster);</li> </ul>        |
|            | <ul> <li>meerdere punten (type mengmonster);</li> </ul> |
| Partij     | • polygoon;                                             |
| Bestemming | • punt.                                                 |

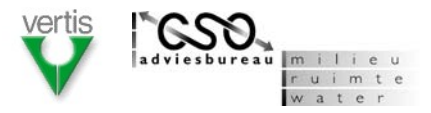

| Project 🔽                 |                     |      |
|---------------------------|---------------------|------|
| lementen zonder geometrie |                     |      |
| Project_1                 | 🔺 Inteker           | en   |
| Project_2                 | Importe             | ror  |
| Project 4                 | Importe             | 1.61 |
| Project_1                 |                     |      |
| Project_6                 | $\overline{\nabla}$ |      |
| lementen met geometrie    |                     |      |
| Project_12                | Verwijde            | re   |
| Project_13                | L                   |      |
| Project_14                |                     |      |
| Project_15                |                     |      |
| Project_16                |                     |      |
|                           |                     |      |

Figuur 3-17: Scherm voor het beheren van geometrie.

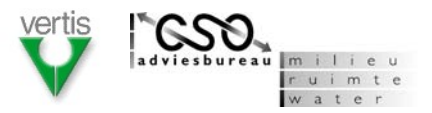

# 3.10 Rapporten

Met behulp van de rapportfuncties kunnen gegevens uit het WABinfo gegevensmodel verwerkt worden in diverse overzichten in rapportvorm. Vooralsnog heeft de gebruiker alleen de keuze uit een reeks voorgedefinieerde standaardrapporten. De inhoud van een rapport kan beperkt worden door de toepassing van basisselectiecriteria.

De rapportfunctie wordt gestart via het menu *Rapporten* met daaronder vooralsnog één menuoptie *Standaardrapporten*.

# 3.10.1 Basisselectiecriteria instellen

### Doel

Door middel van de functie *Basisselectiecriteria instellen* kan de inhoud van een standaardrapport worden beperkt.

### Omschrijving

Na het activeren van de optie *Standaardrapporten* verschijnt een scherm zoals weergegeven in figuur 3-18. In het bovenste deel van dit scherm kunnen voor de volgende gegevenselementen basisselectiecriteria worden opgegeven:

- Periode: begin- en/of einddatum van projecten;
- Hoofddoel: keuze uit de lijst met hoofddoel van projecten;
- Instantie: keuze uit de lijst met verantwoordelijke organisaties (lees regionale directie);
- Watersysteem: keuze uit de lijst met watersystemen;
- Watersysteemdelen: keuze uit de lijst met watersysteemdelen.

In het onderste schermdeel kan vervolgens een standaardrapport worden geselecteerd. Na *OK* verschijnt een scherm waarin het rapport als afdrukvoorbeeld wordt getoond (figuur 3-19) en dat vervolgens kan worden afgedrukt. Via de knop *Exporteren* kan de rapportinhoud worden opgeslagen als Microsoft Word- of Excel-bestand.

| Standaardrapporten                                                                                                    |                                                          |                     |  |  |
|----------------------------------------------------------------------------------------------------|----------------------------------------------------------|---------------------|--|--|
| Basisselectiecriteria                                                                                                    |                                                          |                     |  |  |
| Projectperiode                                                                                                    | : begin 1-1-1999 🛡 eind -                                |                     |  |  |
| Projecthoofddo                                                                                                    | el: Sanering                                             | $\overline{\nabla}$ |  |  |
| Instantie:                                                                                                    | Rijkswaterstaat directie Zeeland                         | $\overline{\nabla}$ |  |  |
| Watersysteem                                                                                                    | : -                                                      |                     |  |  |
| Watersysteem                                                                                                    | deel: -                                                  |                     |  |  |
| Standaardrapporten       Categorie     Rapportnaam       B&O     Overzicht beheerobjecten       B&O     Overzicht projecten       Sanering     Verantwoording saneringsprojecten 1       Sanering     Verantwoording saneringsprojecten 2 |                                                          |                     |  |  |
| Sanering<br>TJS                                                                                                    | Projectrapport<br>Uitgevoerde onderhoudsbaggerwerken 🛛 🗑 |                     |  |  |
| OK Annuleren                                                                                                    |                                                          |                     |  |  |

*Figuur 3-18:* Schermvoorbeeld voor basisselectiecriteria en rapportkeuze.

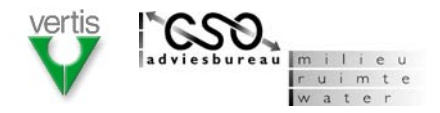

| Ho         Excellence         Packet           108         Ensisten Schule         Fielder oderstell           109         Mark Skland Skon         Dender Zeiten         Fieder oderstell           109         Mark Skland Skon         Dender Zeiten         Fieder oderstell           109         Mark Skland Skon         Orrecht Zeiten         Fieder oderstell           109         Stand Fielder oderstell         Dender Skand           100         Brank Skonskon         Orrecht Zeiten         Hidder oderstell           101         Variet Skonskon         Orrecht Zeiten         Hidder oderstell           109         Brank Genet Terresson CA         Orrecht Zeiten         Hidder oderstell           101         Mark Skonskon         Orrecht Zeiten         Hidder oderstell           102         Leval Gent Terresson CA         Orrecht Zeiten         Hidder oderstell | Landelijk overzicht verantwoording 2002                                                                                                    |                                                                                                    |                                                                                                    |  |
|----------------------------------------------------------------------------------------------------|----------------------------------------------------------------------------------------------------|----------------------------------------------------------------------------------------------------|----------------------------------------------------------------------------------------------------|--|
|                                                                                                    | Nr Lacathesann<br>196 brainn Narsaglad<br>197 der Stillen Skonn<br>197 der Stillen Skonn<br>198 braisen jock Hendell S Vogenhone<br>198 braisen jock Hendell S Vogenhone<br>198 Ensad Gent Tereszen CA | Behavior directive<br>Director 2 Juniori<br>Director 2 Juniori<br>Director 2 Juniori<br>Orector 2 Juniori<br>Director 2 Juniori<br>Director 2 Juniori | A disvited<br>Fielder andersmäl<br>Fielder andersmäl<br>Fielder andersmäl<br>Fielder andersmäl<br>Fielder andersmäl |  |

Figuur 3-19: Scherm met afdrukvoorbeeld van een rapport.

### 3.10.2 Standaardrapporten Beheer en onderhoud

### Doel

Werkzaamheden in het kader van beheer en onderhoud van vaarwegen worden ondersteund middels een aantal specifieke standaardrapporten.

### Omschrijving

Ten behoeven van beheer en onderhoud van vaarwegen zijn de volgende rapporten als standaardrapport beschikbaar:

- Overzicht van beheerobjecten;
- Overzicht van projecten;
- Overzicht van monsters;
- Overzicht van partijen.

Deze rapporten behoren tot de categorie *B*&O en zijn nog niet in detail uitgewerkt.

### Layout

Niet van toepassing

### 3.10.3 Standaardrapporten Saneringsprogramma

#### Doel

Werkzaamheden in het kader van het Saneringsprogramma Waterbodem Rijkswateren worden ondersteund middels een aantal specifieke standaardrapporten.

### Omschrijving

Ten behoeve van het saneringsprogramma zijn de volgende rapporten als standaardrapport beschikbaar:

- Projectrapport;
- Overzicht verantwoording saneringsprojecten 1;
- Overzicht verantwoording saneringsprojecten 2;
- Overzicht programmering saneringsprojecten 1;
- Overzicht programmering saneringsprojecten 2;
- Overzicht status saneringsprojecten;
- Overzicht definitief afgevoerde saneringsprojecten;

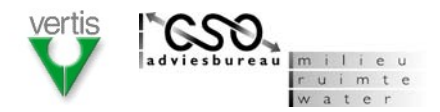

• Overzicht uitgevoerde saneringsprojecten.

Deze rapporten behoren tot de categorie *Sanering.* Een voorbeeld van de rapporten is opgenomen in bijlage B. Indien voor de optie *Projectrapport* is gekozen verschijnt eerst een scherm waarin een project kan worden geselecteerd.

### Layout

Niet van toepassing.

### 3.10.4 Standaardrapporten Tienjarenscenario

### Doel

Werkzaamheden in het kader van het onderdeel Programmering en Monitoring Tienjarenscenario worden ondersteund middels een aantal specifieke standaardrapporten.

### Omschrijving

Ten behoeve van het Tienjarenscenario zijn de volgende rapporten als standaardrapport beschikbaar:

- Overzicht programmering onderhoudsbaggerwerk;
- Overzicht programmering saneringsbaggerwerk;
- Overzicht uitgevoerd onderhoudsbaggerwerk;
- Overzicht uitgevoerd saneringsbaggerwerk.

Deze rapporten behoren tot de categorie *TJS* en zijn nog niet in detail uitgewerkt.

### Layout

Niet van toepassing.

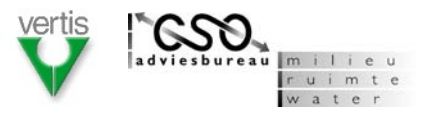

# 3.11 Selecteren

Met behulp van de selectiefuncties kunnen gegevens uit de WABinfo worden geselecteerd. Onder menu *Beeld* kan vervolgens worden gekozen voor de optie *Uitsluitend selectie tonen*. Vooralsnog heeft de gebruiker alleen de keuze uit een reeks voorgedefinieerde standaardselecties. De standaardselecties kunnen verder worden aangescherpt door de toepassing van basisselectiecriteria.

De selectiefunctie wordt gestart via het menu *Rapporten* met daaronder vooralsnog één menuoptie *Standaardselecties*.

### 3.11.1 Basisselectiecriteria instellen

### Doel

Door middel van de functie *Basisselectiecriteria instellen* kan de uitkomst van een standaardselectie worden beperkt.

### Omschrijving

Na het activeren van de optie *Standaardselecties* verschijnt een scherm zoals weergegeven in figuur 3-20. In het bovenste deel van dit scherm kunnen de volgende basisselectiecriteria worden opgegeven:

- Periode: begin- en/of einddatum van projecten;
- Hoofddoel: keuze uit de lijst met hoofddoel van projecten;
- Instantie: keuze uit de lijst met verantwoordelijke organisaties (lees regionale directie);
- Watersysteem: keuze uit de lijst met watersystemen;
- Watersysteemdelen: keuze uit de lijst met watersysteemdelen.

Daaronder kan een standaardselectie worden gekozen. De gekozen standaardselectie wordt toegepast middels de knop *Toepassen*. Het resultaat van de selectie wordt getoond middels een overzicht van het aantal geselecteerde projecten, boringen, monsters en partijen. Met de knop *Sluiten* wordt de functie beëindigd en keert de gebruiker terug naar het hoofdscherm. Een selectie kan tenslotte worden opgeheven met de knop *Wissen*.

| Standaardsel                                                                                                  | ecties                                                                                                    |  |  |
|----------------------------------------------------------------------------------------------------|----------------------------------------------------------------------------------------------------|--|--|
| Basisselectiecri                                                                                              | teria                                                                                                    |  |  |
| Projectperiode:<br>Projecthoofddo<br>Instantie:<br>Watersysteem:<br>Watersysteemo                             | begin 1-1-1999 👿 eind - 👿<br>Sanering 🔯<br>Rijkswaterstaat directie Zeeland 🕅<br>- 🕅                                                                                                    |  |  |
| Standaardselec<br>Categorie<br>B&O<br>B&O<br>Sanering<br>Sanering<br>TJS                                      | ties Selectienaam Beheer en onderhoudsprojecten incl. samenloop Te verwijderen partijen onderhoudsspecie Saneringsprojecten incl. samenloop Te verwijderen partijen saneringsspecie Af te dekken partijen saneringsspecie Uitgevoerde onderhoudsbaggerwerken |  |  |
| Geselecteerd: Toepassen<br>54 projecten Wissen<br>175 boorbeschrijvingen Wissen<br>80 monsters<br>15 partijen |                                                                                                    |  |  |
|                                                                                                    | Sluiten                                                                                                    |  |  |

Figuur 3-20: Schermvoorbeeld van de selectiefunctie.

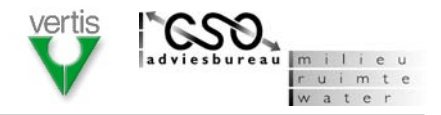

### 3.11.2 Standaardselecties Beheer en onderhoud

#### Doel

Werkzaamheden in het kader van beheer en onderhoud van vaarwegen worden ondersteund middels een aantal specifieke standaardselecties.

### Omschrijving

Ten behoeve van beheer en onderhoud van vaarwegen worden op dit moment nog geen specifieke standaardselecties onderscheiden. Niettemin kan gedacht worden aan de volgende selecties:

- Beheer- en onderhoudsprojecten incl. samenloop;
- Te verwijderen partijen onderhoudsspecie;

De standaardselecties ten behoeve van beheer en onderhoud behoren tot de categorie *B*&O. Voorgesteld wordt om de invulling van deze standaardselecties in nauw overleg met gebruikers uit het taakveld vorm te geven.

### Layout

Niet van toepassing

### 3.11.3 Standaardselecties Saneringsprogramma

#### Doel

Werkzaamheden in het kader van het Saneringsprogramma Waterbodem Rijkswateren worden ondersteund middels een aantal specifieke standaardselecties.

### Omschrijving

Ten behoeve van het saneringsprogramma worden op dit moment nog geen specifieke standaardselecties onderscheiden. Niettemin kan gedacht worden aan de volgende selecties:

- Saneringsprojecten incl. samenloop;
- Te verwijderen partijen saneringsspecie;

De standaardselecties ten behoeve van het saneringsprogramma behoren tot de categorie *Sanering*. Voorgesteld wordt om de invulling van deze standaardselecties in nauw overleg met gebruikers uit het taakveld vorm te geven.

### Layout

Niet van toepassing

### 3.11.4 Standaardselecties Tienjarenscenario

#### Doel

Werkzaamheden in het kader van het project Programmering en Monitoring Tienjarenscenario worden ondersteund middels een aantal specifieke standaardselecties.

### Omschrijving

Ten behoeve van het Tienjarenscenario worden op dit moment nog geen specifieke standaardselecties onderscheiden. Niettemin kan gedacht worden aan de volgende selecties:

- Uitgevoerd onderhoudsbaggerwerk;
- Geprogrammeerd onderhoudsbaggerwerk;
- Uitgevoerd saneringsbaggerwerk;
- Geprogrammeerd saneringsbaggerwerk.

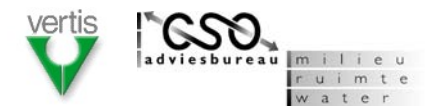

De standaardselecties ten behoeve van het Tienjarenscenario behoren tot de categorie *TJS*. Voorgesteld wordt om de invulling van standaardselectie in nauw overleg met gebruikers uit het taakveld vorm te geven.

Layout Niet van toepassing

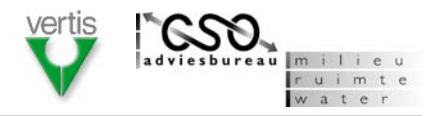

# 3.12 Instellingen

Via het menu *Instellingen* kunnen een aantal variabelen binnen WABinfo worden gewijzigd. Vooralsnog worden de volgende menu-items onderscheiden:

- Programma instellingen;
- Beheren domeintabellen;
- Beheren standaardrapporten;
- Beheren standaardselecties;
- Beheren gebruikersrechten.

### 3.12.1 Programma instellingen

### Doel

Met de functie *Programma instellingen* kan de gebruiker een beperkt aantal variabelen die WABinfo standaard gebruikt wijzigen.

### Omschrijving

De functie wordt gestart via het menu *Instellingen* en de optie *Programma instellingen*. Vervolgens verschijnt een scherm (figuur 3-21) waarin de volgende instellingen kunnen worden beheerd:

- Standaard bestandslocatie werksessiebestand;
- Standaard bestandslocatie aanvullende kaartlagen;
- Standaard bestandslocatie logbestand importfunctie;
- Standaard bestandslocatie logbestand export;
- Standaard toegepast coördinaatstelsel.

### Layout

| Programma inste                    | llingen           |  |                      |
|------------------------------------|-------------------|--|----------------------|
| Standaard bestandsk                | ocaties (folder): |  |                      |
| Werksessiebestand:                 | C:\Temp\WABinfo   |  |                      |
| Extra kaartlagen: C:\Temp\WABinfo  |                   |  |                      |
| Logbestand import: C:\Temp\WABinfo |                   |  |                      |
|                                    |                   |  | Standaard coördinaat |
|                                    | Sluiten           |  |                      |

*Figuur 3.21:* Schermvoorbeeld voor programma instellingen.

# 3.12.2 Beheren domeintabellen

### Doel

Met deze functie kunnen in domeintabellen de nieuwe records worden toegevoegd, bestaande worden verwijderd en gewijzigd.

### Omschrijving

De functie *Beheren domeintabellen* is uitsluitend beschikbaar voor gebruikers van de gebruikersgroep *Functioneel beheerder* (zie paragraaf 3.2.1). Nadat de functie is geactiveerd verschijnt een scherm (figuur 3-22) waarin eerst een domeintabel moet worden geselecteerd. Vervolgens worden records inclusief attribuutgegeven getoond. Middels de knoppen *Toevoegen, Wijzigen* en *Verwijderen* kan de domeintabel worden beheerd.

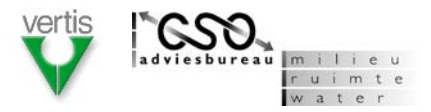

| E                    | 3ehei | en domeintabellen            |                     |
|----------------------|-------|------------------------------|---------------------|
|                      | Dome  | intabel Onderdeel            | $\overline{\nabla}$ |
| [                    | ID    | Naam                         |                     |
|                      | 1     | Historisch onderzoek         | A                   |
|                      | 2     | Verkennend onderzoek         |                     |
|                      | 3     | Oriënterend onderzoek        |                     |
|                      | 4     | Nader onderzoek              |                     |
| 5 Saneringsonderzoek |       |                              |                     |
|                      | 6     | Saneringsplan                | $\nabla$            |
|                      | То    | evoegen Wijzigen Verwijderen |                     |
|                      |       | Sluite                       | en                  |

Figuur 3-22: Schermvoorbeeld voor het beheren van domeintabel Onderdeel.

### 3.12.3 Beheren standaardrapporten

### Doel

Met deze functie kunnen nieuwe standaardrapporten aan WABinfo worden toegevoegd en kunnen bestaande worden gewijzigd en verwijderd.

### Omschrijving

De functie *Beheren standaardrapport* is uitsluitend beschikbaar voor gebruikers van de gebruikersgroep '*Functioneel beheerder*'. De definitieve invulling van de functie hangt sterk af van de toegepaste technologie en/of softwarecomponenten. Deze functie is daarom slechts globaal uitgewerkt. Met de functie moet de lijst met standaardrapporten (zie paragraaf 3.10) kunnen worden aangepast. Er moeten nieuwe rapporten toegevoegd kunnen worden en bestaande rapporten moeten kunnen worden gewijzigd en verwijderd.

### Layout

Niet van toepassing

### 3.12.4 Beheren standaardselecties

#### Doel

Met deze functie kunnen nieuwe standaardselecties aan WABinfo worden toegevoegd en kunnen bestaande worden gewijzigd en verwijderd.

### Omschrijving

De functie *Beheren standaardselecties* is uitsluitend beschikbaar voor gebruikers van de gebruikersgroep '*Functioneel beheerder*'. De functie wordt geactiveerd via het menu *Instellingen*. Vervolgens verschijnt een scherm (figuur 3-23) waarin de aanwezige standaardselecties worden getoond. Middels de knoppen *Nieuw*, *Wijzigen* en *Verwijderen* kan de lijst met standaardselecties worden aangepast. Ten aanzien van een standaardselectie moeten de volgende elementen worden vastgelegd:

- Categorie (vooralsnog B&O, Sanering, TJS);
- Naam (kort omschrijving van de selectie);
- Specificatie (SLQ-statement van de selectie).

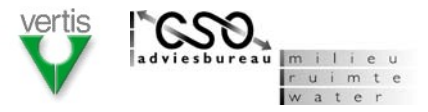

| Beheren standaardselecties |                                                                    |                                                                                                    |  |  |  |
|----------------------------|--------------------------------------------------------------------|----------------------------------------------------------------------------------------------------|--|--|--|
|                            | Categorie<br>B&O<br>B&O<br>Sanering<br>Sanering<br>Sanering<br>TJS | Naam     Specificatie       Beheer- en onderhoudsproje select * from proj ▲       Te verwijderen partijen onde select * from part       Saneringsprojecten incl.sa select * from proj       Te verwijderen partijen sane select * from part       Af te dekken partijen sanerin select * form part       Uitgevoerde onderhoudsbagg select * form part |  |  |  |
|                            | Toevoegen                                                          | Wijzigen Verwijderen                                                                                                    |  |  |  |
|                            |                                                                    | Sluiten                                                                                                    |  |  |  |

Figuur 3-23: Schermvoorbeeld voor het beheren van standaardselecties.

### 3.12.5 Beheren gebruikersrechten

### Doel

Met de functie *Beheren gebruikersrechten* kan aan gebruikers een gebruikersrol worden toegekend. Aan de verschillende gebruikersrollen kunnen weer privileges worden toegekend.

### Omschrijving

De functie is uitsluitend beschikbaar voor gebruikers van de gebruikersgroep '*Functioneel beheerder*'. Nadat de functie is gestart wordt een scherm (figuur 3-24) geopend waarin de bestaande gebruikers, hun instantie en hun gebruikersrol worden getoond. Middels de knoppen *Toevoegen, Wijzigen* en *Verwijderen* kunnen nieuwe gebruikers worden toegevoegd, kan de gebruikersrol van bestaande gebruikers worden gewijzigd en kunnen bestaande gebruikers worden verwijderd. Op een vergelijkbare wijze kunnen de privileges van gebruikersrollen worden beheerd.

| Beheren gebruikersrechten |                                            |           |                                    |  |
|---------------------------|--------------------------------------------|-----------|------------------------------------|--|
|                           | Gebruikers                                 |           |                                    |  |
|                           | Gebruiker                                  | Instantie | Rol                                |  |
|                           | janp                                       | DNN       | gegevensbeheerder 🛛 🔼              |  |
|                           | paulg                                      | DON       | gegevensbeheerder                  |  |
|                           | pieth                                      | DON       | gegevensbeheerder                  |  |
|                           | fransz                                     | DZH       | functioneel beheerder              |  |
|                           | wouters                                    | DZL       | gast                               |  |
|                           | peterp                                     | DLB       | gast 🔽                             |  |
|                           | Toevoeqen                                  | Wijzigen  | Verwijderen                        |  |
| Privileges                |                                            |           |                                    |  |
|                           | Rol                                        |           | Privilege                          |  |
|                           | gegevensbeheerder<br>functioneel beheerder |           | hoofdfunctie beheren 🛛 🛕           |  |
|                           |                                            |           | hoofdfunctie beheren               |  |
|                           | functioneel bel                            | heerder   | functie beheren domeintabellen     |  |
|                           | functioneel beheerder                      |           | functie beheren standaardrapport   |  |
|                           | functioneel beheerder                      |           | functie beheren standaardselectie  |  |
|                           | functioneel beheerder                      |           | functie beheren gebruikersrechte 🔽 |  |
|                           | Toevoeqen                                  | Wijzigen  | Verwijderen                        |  |
|                           |                                            |           | Sluiten                            |  |

*Figuur 3-24:* Schermvoorbeeld voor het beheren van gebruikersrechten.

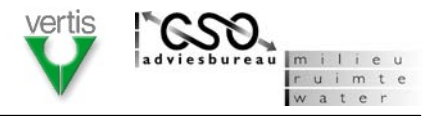

# 3.13 Help

Onder het menu *Help* vindt de gebruiker de volgende menu-items:

- WABinfo Help;
- WABinfo internet;
- Informatie.

# 3.13.1 WABinfo Help

### Doel

De functie *WABinfo Help* geeft een beknopte 'online' uitleg over het gebruik en de werking van de applicatie.

### Omschrijving

De functie wordt gestart via de menuoptie *WABinfo Help*. Vervolgens verschijnt een scherm waarin een korte toelichting wordt gegeven over de werking en het gebruik van de applicatie. De helpfunctie bestaat uit een samenvatting van de gebruikershandleiding en is indien gewenst contextgevoelig. De uiteindelijke vormgeving van de WABinfo Help functie hangt sterk af van de toegepaste technologie en/of gebruikte softwarecomponenten.

### Layout

Niet van toepassing.

# 3.13.2 WABinfo internet

### Doel

Na activeren van de menuoptie WABinfo internet wordt de website van WABinfo geopend.

### Omschrijving

De gebruiker krijgt via deze menuoptie snel toegang tot achtergronden en wetenswaardigheden rond WABinfo.

### Layout

Niet van toepassing.

# 3.13.3 Informatie

### Doel

Middels de menuoptie *Informatie* wordt een beknopt overzicht gegeven van de versie en beheersorganisatie van WABinfo.

### Omschrijving

Na het activeren van de functie verschijnt een scherm waarin de versie van WABinfo (modules) en eventueel toegepast softwarecomponenten wordt getoond. Tevens zijn adresgegevens opgenomen van de beheerorganisatie.

### Layout

Niet van toepassing.

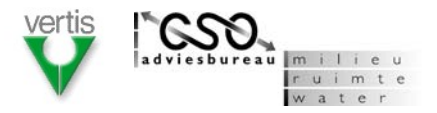

# Bijlage A: Functielijst WABinfo

| HOOFDFUNCTIE & FUNCTIE                      | PRIORITEIT  | UITWERKING      |
|---------------------------------------------|-------------|-----------------|
| OPSTARTEN                                   |             |                 |
| aanmelden en autoriseren                    | Must have   | Beschreven      |
|                                             |             |                 |
| MENUBALK / WERKBALK ALGEMEEN                |             |                 |
| bestand - nieuw werksessiebestand aanmaken  | Must have   | Beschreven      |
| bestand - werksessiebestand openen          | Must have   | Beschreven      |
| bestand - werksessiebestand opslaan         | Must have   | Beschreven      |
| bestand - werksessiebestand opslaan als     | Must have   | Beschreven      |
| bestand - afdrukken kaartbeeld              | Could have  | Niet beschreven |
| bestand - opnieuw aanmelden                 | Should have | Beschreven      |
| bestand - afsluiten                         | Could have  | Beschreven      |
| bewerken - zoeken                           | Must have   | Beschreven      |
| bewerken - kopiëren                         | Could have  | Beschreven      |
| bewerken - plakken                          | Could have  | Beschreven      |
| beeld - alleen selectie tonen               | Must have   | Beschreven      |
| beeld - verkenner                           | Could have  | Beschreven      |
| beeld - details                             | Could have  | Beschreven      |
| beeld - kaart                               | Could have  | Beschreven      |
| beeld - statusbalk                          | Could have  | Beschreven      |
| beeld - werkbalk algemeen aanpassen         | Could have  | Beschreven      |
| beeld - werkbalk kaartfuncties aanpassen    | Could have  | Beschreven      |
| beeld - geoservices activeren / deactiveren | Could have  | Niet beschreven |
|                                             |             |                 |
| VERKENNER / DETAILS                         |             |                 |
| raadplegen via verkenner                    | Must have   | Beschreven      |
| inzoomen op kaart                           | Must have   | Beschreven      |
| details tonen                               | Must have   | Beschreven      |
|                                             |             |                 |
| KAART / WERKBALK KAARTFUNCTIES              |             |                 |
| kaartbeeld tonen                            | Must have   | Beschreven      |
| inzoomen                                    | Must have   | Beschreven      |
| uitzoomen                                   | Must have   | Beschreven      |
| volledig kaartbeeld                         | Must have   | Beschreven      |
| verschuiven kaartbeeld                      | Must have   | Beschreven      |
| vorig kaartbeeld                            | Must have   | Niet beschreven |
| volgende kaartbeeld                         | Must have   | Niet beschreven |
| kaartelement identificeren                  | Must have   | Beschreven      |
| kaartelement selecteren                     | Could have  | Niet beschreven |
| overzicht kaartlagen                        | Must have   | Beschreven      |
| kaartlaag activeren / deactiveren           | Could have  | Niet beschreven |
| kaartlaag toevoegen                         | Must have   | Beschreven      |
| kaartlaag verwijderen                       | Must have   | Beschreven      |

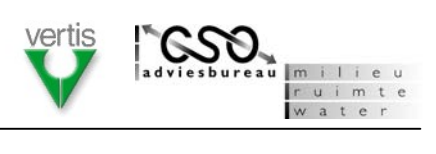

| HOOFDFUNCTIE & FUNCTIE          | PRIORITEIT  | UITWERKING      |
|---------------------------------|-------------|-----------------|
| kaartlaagvolgorde wijzigen      | Must have   | Beschreven      |
| kaartlaagopmaak wijzigen        | Could have  | Niet beschreven |
| kaartelement(en) selecteren     | Could have  | Niet beschreven |
|                                 |             |                 |
| STATUSBALK                      |             |                 |
| statusbalk tonen                | Must have   | Beschreven      |
|                                 |             |                 |
| IMPORTEREN                      |             |                 |
| WABinfo bestand                 | Must have   | Beschreven      |
| iBever uitwisselbestand         | Must have   | Beschreven      |
| WADI bestand (lodingen)         | Must have   | Beschreven      |
| WADI bestand ()                 | Must have   | Beschreven      |
| Waboos bestand                  | Won't have  | Niet beschreven |
| SIKB bestand                    | Should have | Beschreven      |
| Prospect bestand                | Won't have  | Niet beschreven |
| Boormanager bestand             | Won't have  | Niet beschreven |
| Oaseview bestand                | Won't have  | Niet beschreven |
| Nazca bestand                   | Won't have  | Niet beschreven |
| Logros bestand                  | Won't have  | Niet beschreven |
| Veldformulier / Lawamap bestand | Won't have  | Niet beschreven |
| Waterstatus bestand             | Could have  | Niet beschreven |
| Globis bestand                  | Won't have  | Niet beschreven |
| WISinfo bestand                 | Could have  | Niet beschreven |
| Saneringsprogramma bestand      | Won't have  | Niet beschreven |
| Tienjarenscenario bestand       | Could have  | Niet beschreven |
|                                 |             |                 |
| EXPORTEREN                      |             |                 |
| WABinfo bestand                 | Must have   | Beschreven      |
| iBever uitwisselbestand         | Must have   | Beschreven      |
| Excel bestand                   | Must have   | Beschreven      |
| GIS bestand (shapefile)         | Must have   | Beschreven      |
| GML bestand                     | Could have  | Niet beschreven |
| Prospect bestand                | Could have  | Niet beschreven |
|                                 |             |                 |
| BEHEREN                         |             |                 |
| project                         | Must have   | Beschreven      |
| partij                          | Must have   | Beschreven      |
| monster                         | Must have   | Beschreven      |
| boring                          | Must have   | Beschreven      |
| bestemming                      | Must have   | Beschreven      |
| loding                          | Won't have  | Niet beschreven |
| punt, lijn, vlak intekenen      | Must have   | Beschreven      |
| punt, lijn, vlak verwijderen    | Must have   | Beschreven      |
| punt, lijn, vlak wijzigen       | Could have  | Niet beschreven |
| kaartelement kopiëren           | Could have  | Niet beschreven |
| partijvlak berekenen            | Won't have  | Niet beschreven |

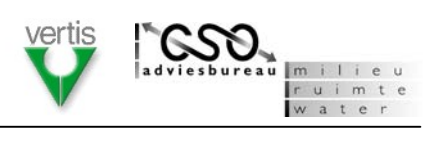

| HOOFDFUNCTIE & FUNCTIE                             | PRIORITEIT | UITWERKING      |
|----------------------------------------------------|------------|-----------------|
| punt, lijn, vlak importeren                        | Must have  | Beschreven      |
|                                                    |            |                 |
| RAPPORTEN                                          |            |                 |
| basisselectiecriteria instellen                    | Must have  | Beschreven      |
| overzicht beheerobjecten                           | Must have  | Beschreven      |
| overzicht projecten                                | Must have  | Beschreven      |
| overzicht monsters                                 | Must have  | Beschreven      |
| overzicht partijen                                 | Must have  | Beschreven      |
| projectrapport                                     | Must have  | Beschreven      |
| overzicht verantwoording saneringsprojecten 1      | Must have  | Beschreven      |
| overzicht verantwoording saneringsprojecten 2      | Must have  | Beschreven      |
| overzicht programmering saneringsprojecten 1       | Must have  | Beschreven      |
| overzicht programmering saneringsprojecten 2       | Must have  | Beschreven      |
| overzicht status saneringsprojecten                | Must have  | Beschreven      |
| overzicht definitief afgevoerde saneringsprojecten | Must have  | Beschreven      |
| overzicht uitgevoerde saneringsprojecten           | Must have  | Beschreven      |
| overzicht programmering onderhoudsbaggerwerk       | Must have  | Beschreven      |
| overzicht uitgevoerd onderhoudsbaggerwerk          | Must have  | Beschreven      |
| overzicht programmering saneringsbaggerwerk        | Must have  | Beschreven      |
| overzicht uitgevoerd saneringsbaggerwerk           | Must have  | Beschreven      |
| rapport exporteren                                 | Must have  | Beschreven      |
|                                                    |            |                 |
| SELECTEREN                                         |            |                 |
| basisselectiecriteria instellen                    | Must have  | Beschreven      |
| standaardselecties beheer & onderhoud              | Must have  | Beschreven      |
| standaardselecties saneringsprogramma              | Must have  | Beschreven      |
| standaardselecties tienjarenscenario               | Must have  | Beschreven      |
| eigen selectie - nieuwe selectie maken             | Could have | Niet beschreven |
| eigen selectie - selectiecriteria opslaan          | Could have | Niet beschreven |
| ruimtelijke selectie maken                         | Could have | Niet beschreven |
|                                                    |            |                 |
| KAARTEN                                            |            |                 |
| standaardkaart - beheerobjecten                    | Could have | Niet beschreven |
| standaardkaart - projecten                         | Could have | Niet beschreven |
| standaardkaart - monsters                          | Could have | Niet beschreven |
| standaardkaart - partijen                          | Could have | Niet beschreven |
| standaardkaart - boringen                          | Could have | Niet beschreven |
| standaardkaart - lodingen                          | Could have | Niet beschreven |
| kaartopmaak - formaat kiezen                       | Won't have | Niet beschreven |
| kaartopmaak - titel kiezen                         | Won't have | Niet beschreven |
|                                                    |            |                 |
| ANALYSEREN                                         |            |                 |
| monster toetsen                                    | Could have | Niet beschreven |
| partiikwaliteit berekenen                          | Could have | Niet beschreven |
| partij toetsen                                     | Could have | Niet beschreven |
| verschilberekening uitvoeren                       | Won't have | Niet beschreven |

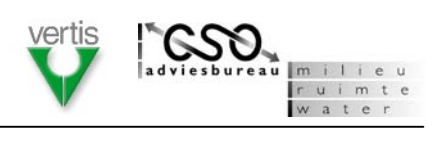

| HOOFDFUNCTIE & FUNCTIE     | PRIORITEIT  | UITWERKING      |
|----------------------------|-------------|-----------------|
| volumeberekening uitvoeren | Won't have  | Niet beschreven |
| boorstaat maken            | Won't have  | Niet beschreven |
| boorstaat in kaart tonen   | Won't have  | Niet beschreven |
| INSTELLINGEN               |             |                 |
| Programma instellingen     | Should have | Beschreven      |
| Beheren domeintabellen     | Could have  | Beschreven      |
| Beheren standaardselecties | Could have  | Beschreven      |
| Beheren standaardrapporten | Could have  | Beschreven      |
| Beheren gebruikersrechten  | Should have | Beschreven      |
| HELP                       |             |                 |
| WABinfo Help               | Should have | Beschreven      |
| WABinfo internet           | Could have  | Beschreven      |
| Informatie                 | Should have | Beschreven      |
|                            |             |                 |

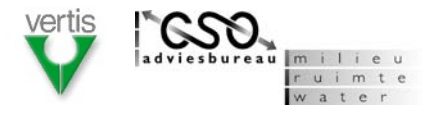

# Bijlage B: Voorbeeldrapporten categorie Sanering

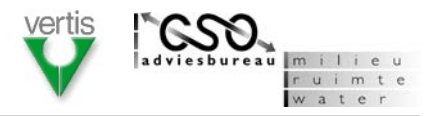

# Bijlage C: Vertrouwelijkheid van gegevens

Ten aanzien van de gegevens in WABinfo wordt onderscheid gemaakt tussen vertrouwelijke en niet-vertrouwelijke gegevens. Vertrouwelijke gegevens zijn uitsluitend zichtbaar voor gegevensbeheerders van de eigen regionale directie. Gasten, gegevensbeheerders van andere directies en functioneel beheerders hebben dus geen toegang tot vertrouwelijke gegevens.

In onderstaande tabel is voor de belangrijkste beheerde entiteiten weergegeven welke gegevenselementen als vertrouwelijk kunnen worden aangemerkt. De gegevensbeheerder kan dus zelf bepalen of een gegeven al dan niet vertrouwelijk is.

| ENTITEIT         | MOGELIJK VERTROUWELIJKE GEGEVENSELEMENTEN                |
|------------------|----------------------------------------------------------|
|                  |                                                          |
| Projectcluster   | [geen]                                                   |
| Project          | [geen]                                                   |
| Onderdeel        | begindatum; einddatum; kosten; budgettype; kostenstatus. |
| Referentiedoc    | alle gegevenselementen incl. bijgevoegd bestand.         |
| Boring           | [geen]                                                   |
| Laagbeschrijving | [geen]                                                   |
| Monster          | [geen]                                                   |
| Partij           | alle gegevenselementen met uitzondering van code; naam;  |
|                  | doel; begindatum; einddatum                              |
| Bestemming       | alle gegevenselementen met uitzondering van code; naam   |

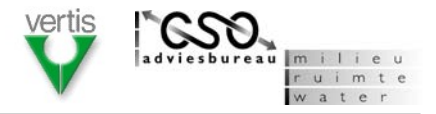

# Bijlage D: Knoppen in de werkbalk

| KNOP              | FUNCTIE                           |
|-------------------|-----------------------------------|
| WERKBALK ALGEMEEN |                                   |
| ۵                 | Nieuw werksessiebestand aanmaken  |
| 2                 | Bestaand werksessiebestand openen |
|                   | Werksessiebestand opslaan         |
| Ø                 | Werksessiebestand opslaan als     |
|                   | Importeren                        |
|                   | Exporteren                        |
| Q                 | Afsluiten                         |
| 紣                 | Zoeken                            |
|                   | Kopiëren                          |
|                   | Plakken                           |
| $\checkmark$      | Uitsluitend selectie tonen        |
|                   | Selecteren                        |
|                   | Rapporten                         |

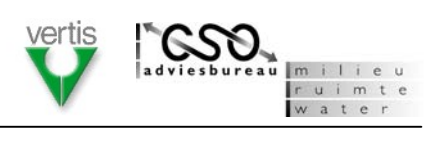

| KNOP    | FUNCTIE                    |
|---------|----------------------------|
| WERKBAL | K KAARTFUNCTIES            |
| •       | Inzoomen                   |
| Q       | Uitzoomen                  |
| <<br>B  | Kaartbeeld verschuiven     |
| ٩       | Volledig kaartbeeld        |
| 0       | Kaartelement identificeren |
|         | Overzicht kaartlagen       |
| •       | Kaartlaag toevoegen        |